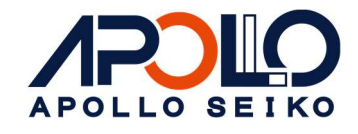

# Soldering Controller OMEGA

# **Instruction Manual -1**

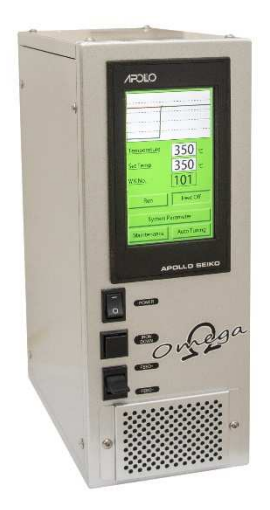

Thank you for purchasing the OMEGA. Read these instructions thoroughly for proper use of this machine. Make sure to read "Safety Notes" before you use machine. This information protects you from possible dangers during use.

# Apollo Seiko Ltd.

# **Safety Notes**

- This manual includes the important information to use this machine safely. This also includes useful information to prevent injury or damage to property. Please read this manual carefully prior to connecting or operating the OMEGA.
- Keep this manual near the machine at all times.

Supply only specified voltage

- Do not connect to a power supply greater than the specified voltage. If voltage is exceeded, electrical shock and /or damage to the unit may occur.
- Make sure that the electrical outlet is properly grounded. If the outlet is not properly grounded, electrical shock and/or damage to the unit may occur.

# Working ambient temperature and relative humidity

- This machine has been designed for use between 10~40 degrees C,10%~85%.
- Do not use this machine exceeding these conditions.
- Setting temperature of the heater controller
- Do not set the temperature of the heater controller over 500 degrees C. It may cause a malfunction.

Handle with care

- This machine is designed to use a solder feeder and hot iron for soldering. Touching a heated soldering iron will cause severe burns. Make sure the iron has cooled down before you are touching it for replacing the iron cartridge.
- Please handle this machine with care. If the machine is dropped or sustains great impact / vibration, it may cause malfunction.

If you do not use the machine for a long time

• Please turn off the power, remove the power cable and keep it in a dry and cool place. If you note malfunction on machine

 If the machine malfunctions, turn off the power immediately and contact the dealer you purchased the machine from.

The warranty period

• The warranty period is one year after the product is delivered.

If an unexpected malfunction which our company bears responsibility occurs within the warranty period, we repair it in free of charge.

Immunity from responsibility

- We do not take any responsibility for damage caused by misuse, mistakes, accidents, use in abnormal conditions or natural disasters, such as in an earthquake, a fire etc.
- We do not take any responsibility on contingency loss, (Business loss, Business stop, Overtime, Scrap or Reduced Output) caused by a machine stoppage or any issues with Apollo Seiko spare & consumable parts.
- We do not take any responsibility for losses or damages caused by operating with other means not mentioned in this manual.
- We do not take any responsibility for losses or damages caused by a wrong connection with other equipment.
- If for any reason the internal circuitry is tampered with altered or repaired without written consent of Apollo Seiko, the warranty is null and void. The customer is allowed to make necessary tooling adjustments, replace solder iron tips and make any necessary adjustments to the temperature controller.

# INDEX

| Safe | ety Notes                                  | 2 |
|------|--------------------------------------------|---|
| IND  | EX                                         | 3 |
| 1.   | Summary                                    | 5 |
| 2.   | Specification                              | 5 |
| 3.   | Dimensions                                 | 6 |
| 4.   | Description                                | 8 |
| 5.   | Accessories List                           | 9 |
| 6.   | Operation Flows1                           | 2 |
| 7.   | Preparation1                               | 3 |
| 8.   | Screen Explanation1                        | 4 |
| 8.1  | Start-up Screen1                           | 4 |
| 8.2  | 2 Operation Screen1                        | 5 |
| 8.3  | Soldering Condition (WK) Setting Screen1   | 7 |
| 8.4  | Point Soldering Setting Screen1            | 8 |
| 8.5  | Slide Soldering Setting Screen1            | 9 |
| 8.6  | Special Soldering Setting Screen2          | 0 |
| 8.7  | Cleaning Setting Screen2                   | 7 |
| 8.8  | OMEGA Soldering Condition (WK) Commands :2 | 8 |
| 8.9  | System Parameter Setting Screen2           | 9 |
| 8.1  | 0 Screen Lock Password Setting Screen3     | 0 |
| 8.1  | 1 Screen Lock Password Request Screen3     | 1 |
| 8.1  | 2 Auto Tuning Screen                       | 2 |
| 8.1  | 3 Maintenance Screen                       | 3 |
| 8.1  | 4 Filter Replacement Information Screen    | 6 |
| 8.1  | 5 Screen Saver Function                    | 7 |

|   | 8.1 | 6 Common Screen                                                                   | 7    |
|---|-----|-----------------------------------------------------------------------------------|------|
| S | ).  | Parameter List                                                                    | 9    |
|   | 9.1 | System Parameter                                                                  | 9    |
|   | 9.2 | Ethernet Connection Parameter4                                                    | 1    |
|   | 9.3 | Point Soldering Setting (WK101-199)4                                              | 1    |
|   | 9.4 | Slide Soldering Setting (WK201-299)4                                              | 1    |
|   | 9.5 | Special Soldering Setting: Point Soldering (WK301-399)4                           | 2    |
|   | 9.6 | Special Soldering Setting: Slide Soldering (WK301-399)4                           | 2    |
|   | 9.7 | Special Soldering Setting: Point Soldering (No iron up) (WK301-399)4              | 2    |
|   | 9.8 | Special Soldering Setting: Easy Slide Soldering (WK301-399)4                      | 3    |
|   | 9.9 | Special Soldering Setting: Pre-soldering (WK301-399)4                             | 3    |
|   | 9.1 | 0 Special Soldering Setting: Set Temp (WK301-399)4                                | 3    |
|   | 9.1 | 1 Cleaning Setting (WK000)4                                                       | 3    |
|   | 9.1 | 2 Sensitivity Setting4                                                            | 4    |
| 1 | 0.  | Operation4                                                                        | 5    |
|   | 10. | 1 Automatic Operation4                                                            | 5    |
|   | 10. | 2 Heater Automatically Start When Power On4                                       | 7    |
|   | 10. | 3 Temperature Control4                                                            | 7    |
|   | 10. | 4 Optimal Temperature Limit4                                                      | 8    |
|   | 10. | 5 Stepping Motor Control4                                                         | 8    |
|   | 10. | 6 Sleep Function4                                                                 | 9    |
|   | 10. | 7 Overheat Limit Temperature Setting4                                             | 9    |
|   | 10. | 8 PID Control Type Setting / TYPE B Mode Setting                                  | 0    |
|   | 10. | 9 Control Proportional Cycle Setting5                                             | 0    |
|   | 10. | 10 Anti-Reset Windup Setting5                                                     | 0    |
|   | 10. | 11 Loop Error PV Thresholds Setting / Loop Error Control Amount Thresholds Settin | ıg / |
| L | oop | Error PV Change Amount Setting / Loop Error Time Setting5                         | 1    |

# 1. Summary

The soldering unit OMEGA consists of the soldering controller, solder wire feeder and iron unit.

OMEGA can be widely adapted for use in semi & fully automated systems, Desk-top robots, linear actuators and special purpose machines.

It is compatible with MODBUS TCP/IP and Industry 4.0.

The improved temperature controller has an auto tuning function, and the new touch panel attains an intuitive operation.

# 2. Specification

| Power S             | Source        | AC85~264V                    |
|---------------------|---------------|------------------------------|
| Power C             | Consumption   | 375W                         |
| Air Supp            | bly           | 0.4~0.5MPa (Dry & Clean Air) |
| Solder V            | Vire Diameter | φ0.4~2.0mm                   |
|                     |               | (Option:φ0.3)                |
| Solder C            | Condition     | 297 conditions               |
|                     |               | Point soldering : 99         |
|                     |               | Slide soldering : 99         |
|                     |               | Special soldering : 99       |
| Setting Temperature |               | 1~500°C                      |
| Heater Capacity     |               | 200W(Max.)                   |
| Solder Step         |               | 9 Steps (Max.)               |
| Wait Temperature    |               | 100°C(Adjustable)            |
| External Start Box  |               | Optional                     |
| Dimensions(W×D×H)   |               | 110×200×280mm                |
|                     | Controller    | 3.8kg                        |
| Weight              | Feeder        | 1.3kg                        |
| _                   | Iron Unit     | 0.8kg                        |

# 3. Dimensions

# **OMEGA** Controller

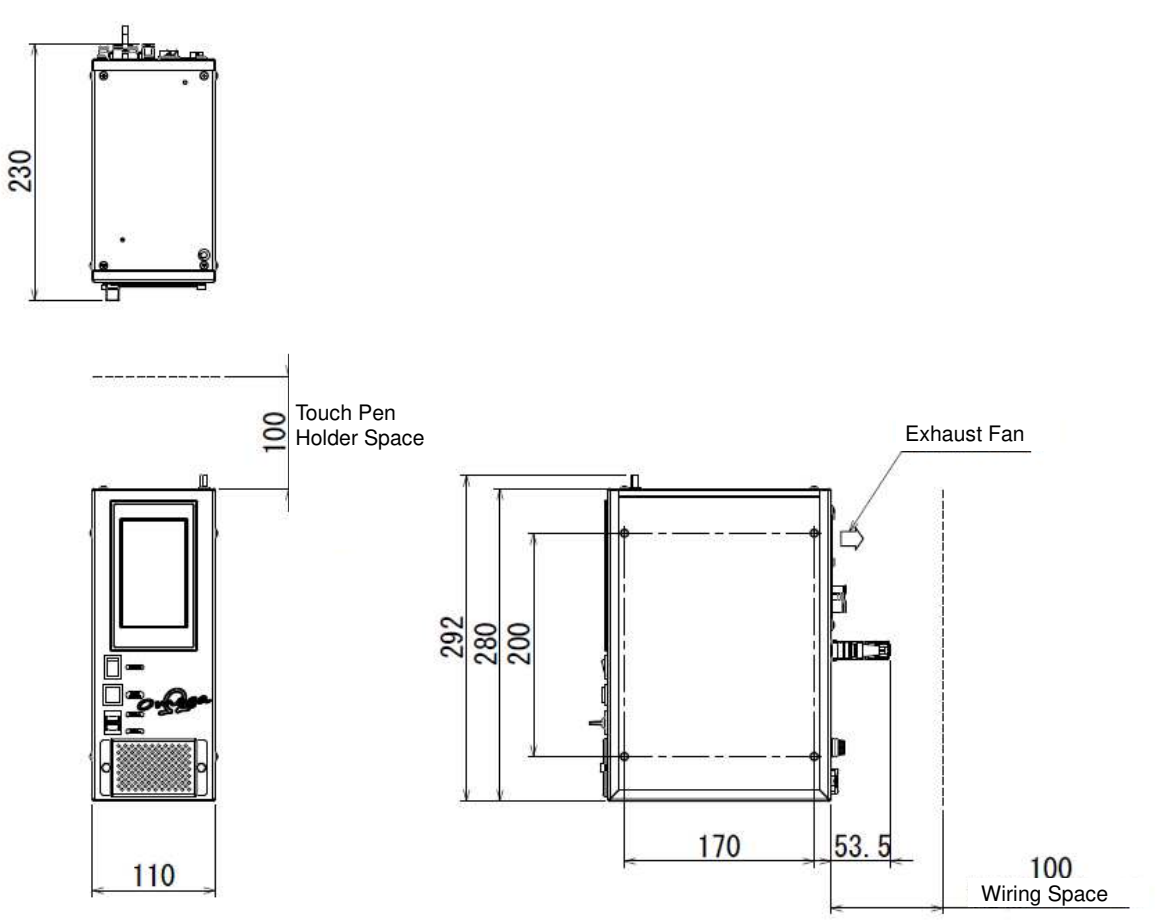

## **RSP Iron Unit**

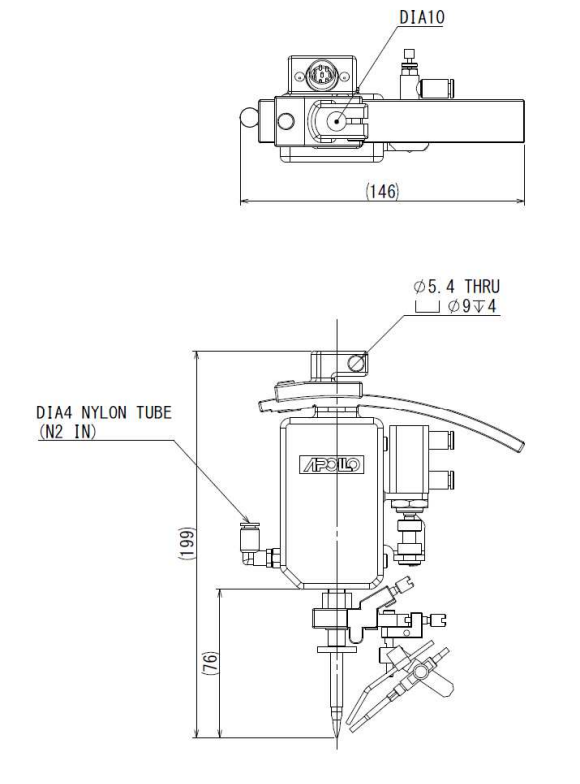

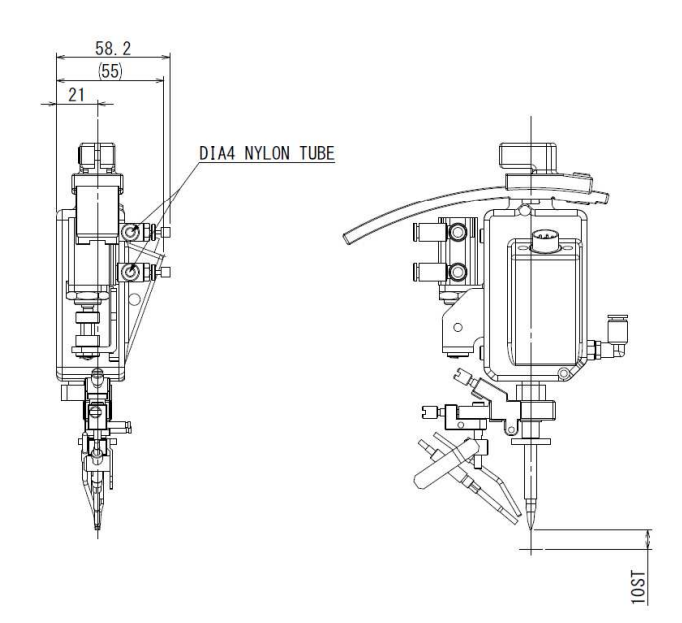

# LFD Feeder

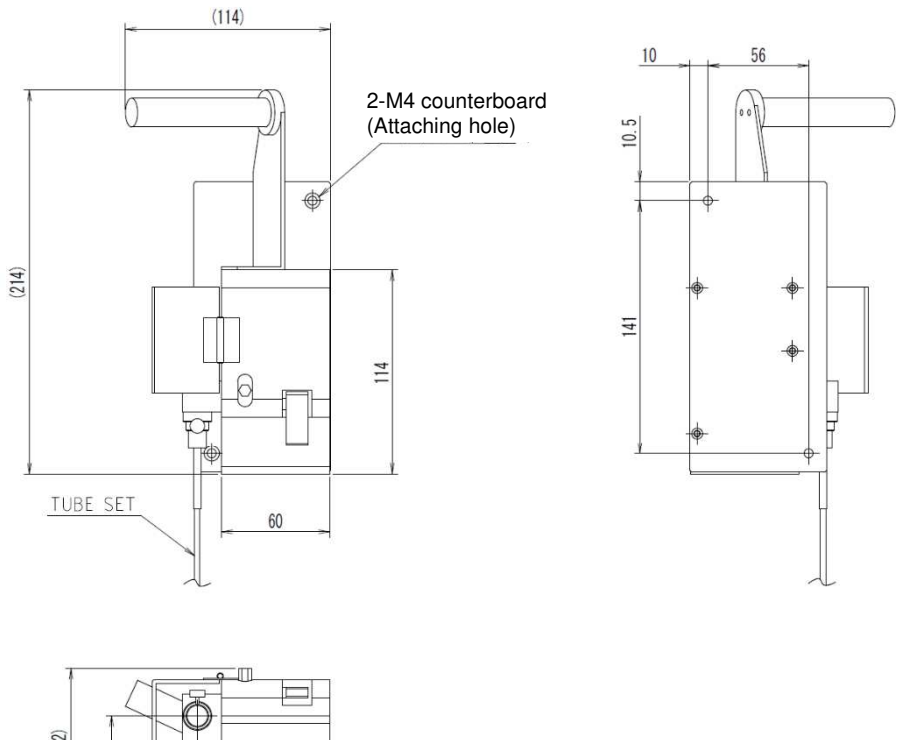

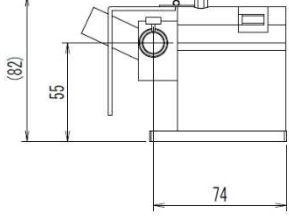

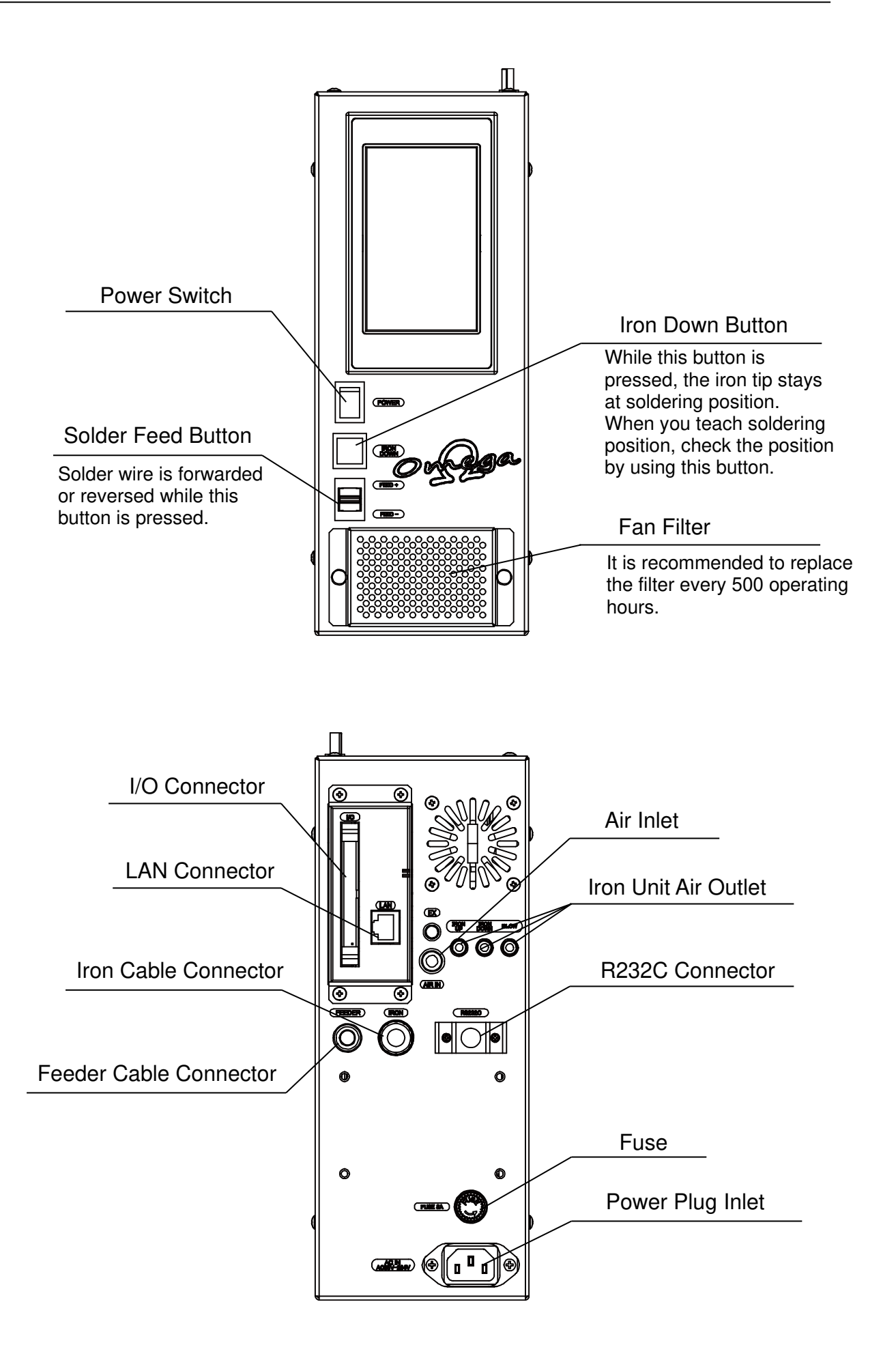

# 5. Accessories List

| The following | parts may | / differ | depending | on its | specification  |
|---------------|-----------|----------|-----------|--------|----------------|
| The following | parts may | uner     | uepenuing | 011113 | specification. |

| Name                                            | Part number                                                    | Image                       | Quantity |
|-------------------------------------------------|----------------------------------------------------------------|-----------------------------|----------|
| OMEGA main unit                                 | OMEGA-CT                                                       |                             | 1        |
| Iron Unit                                       | •RSP<br>•N2RSP<br>•RSL-R<br>•N2RSL-R<br>•RSL-FPR<br>•N2RSL-FPR | *This image is the RSP type | 1        |
| Solder wire feeder                              | LFD                                                            |                             | 1        |
| Solder wire<br>feeding tube                     | TAL*.*-***\$60/90                                              |                             | 1        |
| Iron Unit Cable<br>(Standard Length:<br>1700mm) | CC9F-1700                                                      |                             | 1        |
| Feeder Cable<br>(Standard Length:<br>1700mm)    | MC-1-1700                                                      |                             | 1        |

| Name                                                                                                    | Part number                                              | Image                                 | Quantity |
|----------------------------------------------------------------------------------------------------|----------------------------------------------------------|---------------------------------------|----------|
| Power supply cable                                                                                                    |                                                          | E E E E E E E E E E E E E E E E E E E | 1        |
| Air tube (blue) for<br>air blow of iron unit<br>(Standard length:<br>1700mm)                                                                 | U-9504-BU                                                | 6                                     | 1        |
| Air tube (white &<br>black) for air<br>cylinder<br>( Standard length :<br>1700mm)                                                            | UF402-W/B                                                |                                       | 1        |
| Air tube<br>(transparent) for<br>nitrogen gas supply<br>(Standard length:<br>1700mm)<br>*This is attached<br>only when using<br>nitrogen gas | U-9504-N                                                 |                                       | 1        |
| Iron cartridge                                                                                                    |                                                          | R D                                   | 1        |
| I/O connector<br>* This is for temporary<br>use checking connector                                                                           | Connecting harness<br>should be provided by<br>end user. |                                       | 1        |
| Smokeproof silicone ring                                                                                                    | RING                                                     | 0                                     | 3        |
| Silicone tube for<br>iron cartridge<br>replacement                                                                                           |                                                          | 0                                     | 2        |

# 11 / 52

| Name      | Part number | Image | Quantity |
|-----------|-------------|-------|----------|
| Fuse 3A   |             |       | 1        |
| Touch pen |             |       | 1        |

# 6. Operation Flows

#### 6.1 Screen Constitution

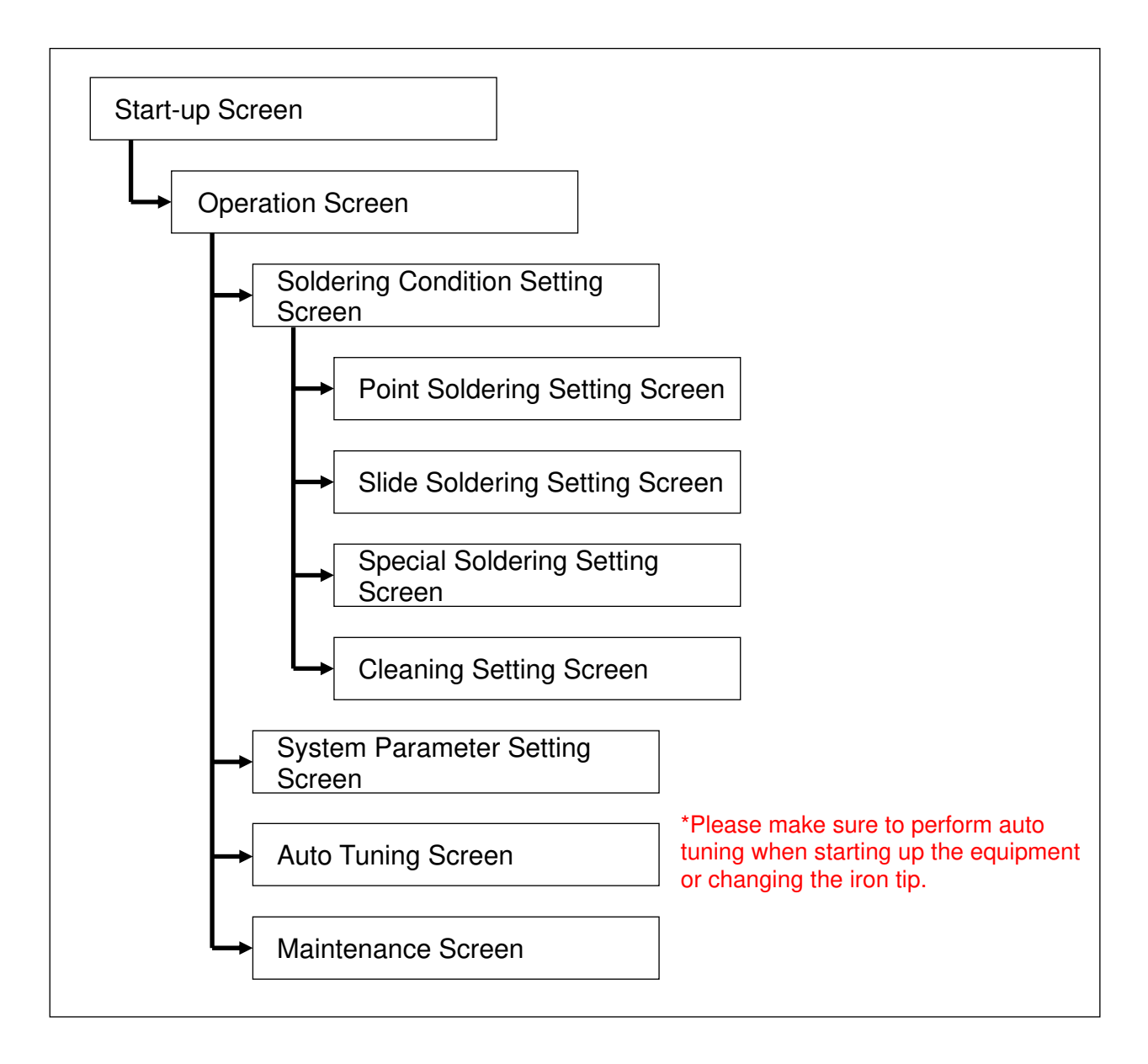

# 7. Preparation

#### 7.1 How to Set the Solder Wire

- 1. Loosen the setting screw for the solder tube, and pull out the tube.
- 2. Lift the lever and pinch roller for solder feeding or lift the cutting blade.
- 3. Put through the solder wire like below the illustration. Push down the shortage sensor wire, make sure the shortage sensor wire is set under the solder wire.
- 4. After that push down the release lever, set the solder tube.

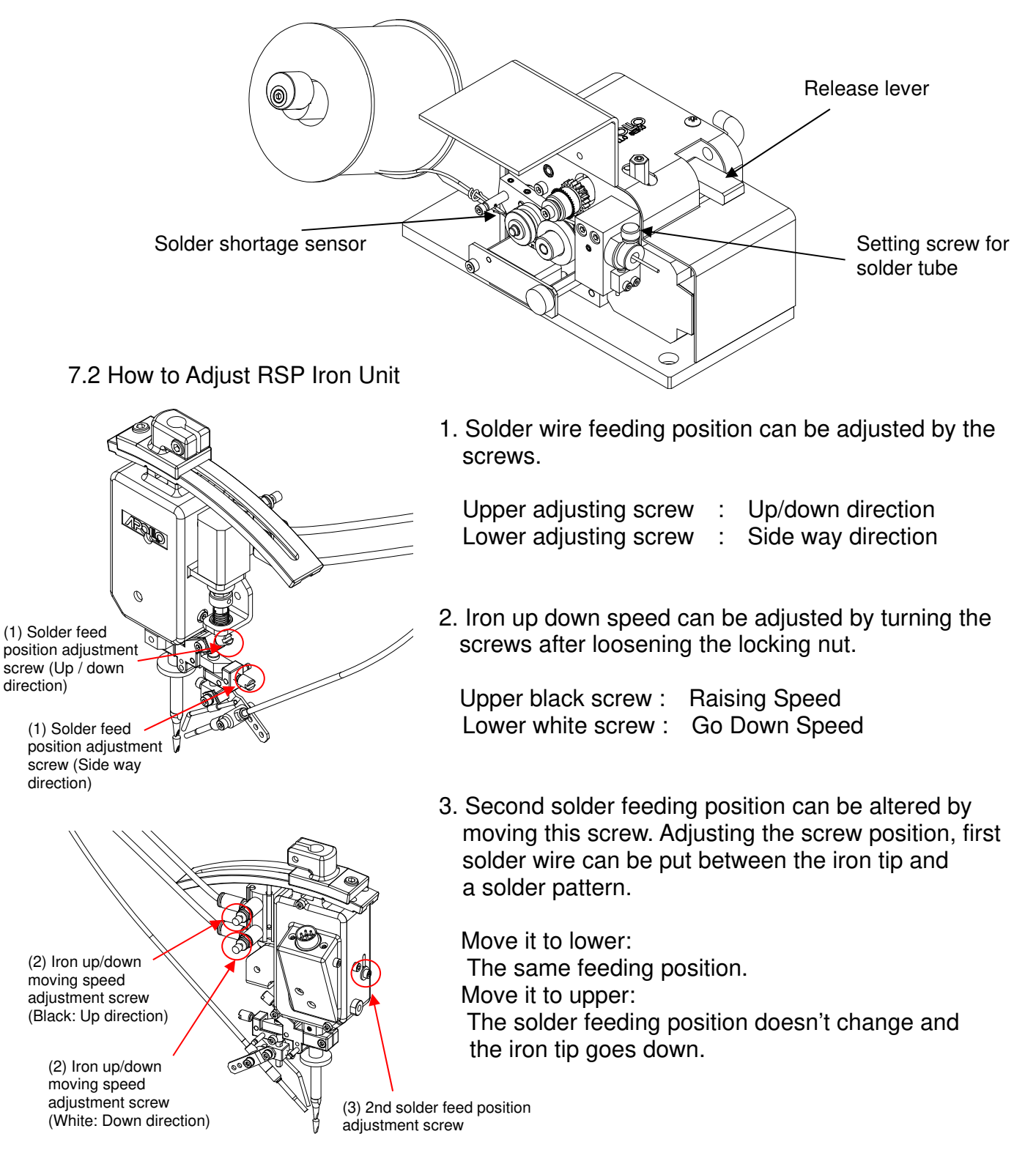

## 8. Screen Explanation

#### 8.1 Start-up Screen

This screen is displayed after it turned on and while start-up processing of the solder controller.

If the display board and control board cannot communicate properly due to breakdown etc., the version display becomes blank space.

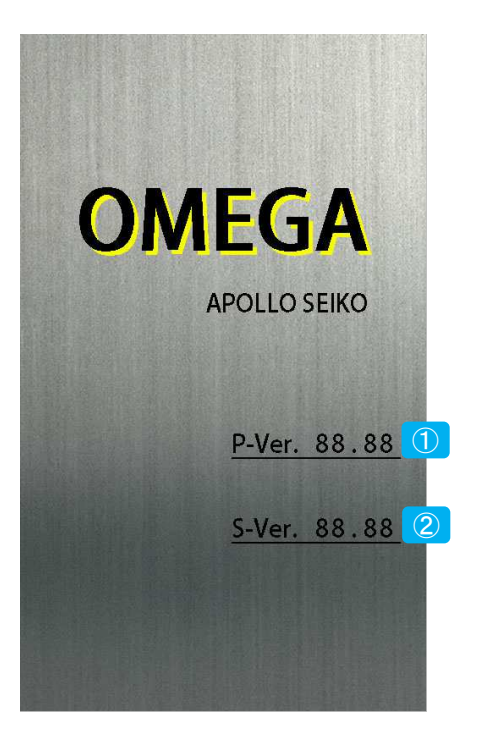

| No. | Description                                            |
|-----|--------------------------------------------------------|
| 1   | It displays the software version of the touch panel.   |
| 2   | It displays the software version of the control board. |

#### 8.2 Operation Screen

When the initialization of the solder controller is completed, this screen is displayed. When the back color of the screen is green, it can be automatically operated. When the back color is orange, it cannot be automatically operated. Please refer to the next page for the automatic operable conditions.

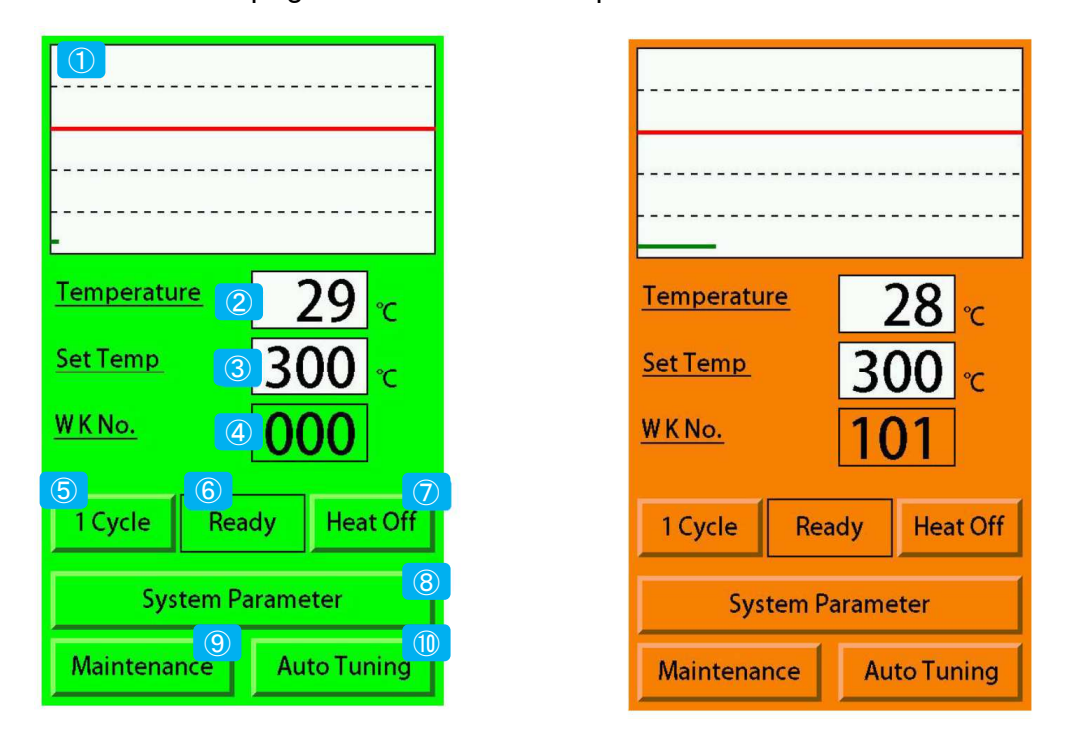

| No.        | Description                                                                                  |
|------------|----------------------------------------------------------------------------------------------|
| 1          | It displays a line graph by intervals of a second as the vertical axis is the temperature of |
|            | 0~500°C and the horizontal axis is time.                                                     |
| 2          | It displays the current temperature. The temperature is displayed within the range of -50    |
|            | ~ 600°C. When it is out of the range, it displays an over bar or under bar.                  |
| 3          | It displays "Set Temp (setting temperature)" of the system parameter.                        |
| 4          | It displays the set solder condition number.                                                 |
|            | It transits to the soldering condition set screen by touching.                               |
| 5          | When it is touched, it performs the soldering operation once according to the set            |
|            | number to the WK No. When the "Run" mode and in automatic operation, it does not             |
|            | accept to input.                                                                             |
| 6          | It shows the current condition, running or stopping.                                         |
|            | When it is in automatic operation, "RUN" is displayed.                                       |
|            | When it is stopping the automatic operation, "Ready" is displayed.                           |
| $\bigcirc$ | This button switches between Heater ON (temperature control start) and Heater Off            |
|            | (temperature control stop).                                                                  |
|            | "Heat On" is displayed while performing temperature control, and it stops temperature        |
|            | control by touching it. "Heat Off" is displayed while stopping temperature control, it       |
|            | starts the temperature control by touching it. $\%1$                                         |
| 8          | It transits to the system parameter setting screen by touching. $\%2$                        |
| 9          | It transits to the maintenance screen by touching. %2                                        |
| 10         | It transits to the auto tuning screen by touching. X2                                        |

%1. "1 Cycle" button is pressed, "START" signal turns on or it receives "H" command during temperature control is stopped, it becomes in temperature control.

X2. It cannot input when it is in automatic operation or temperature control.

When solder condition number is set, it judges the selected operation. It can execute automatic operation according to each operation and the condition of IRON UP/DOWN.

| No. | Motion                                 | IRON UP/DOWN |
|-----|----------------------------------------|--------------|
| 1   | Point soldering                        | UP           |
| 2   | Slide soldering                        | UP           |
| 3   | Special soldering Point soldering      | UP           |
| 4   | Special soldering Slide soldering      | UP           |
| 5   | Special soldering Point soldering      | UP / DOWN    |
|     | (without iron up motion)               |              |
| 6   | Special soldering Easy slide soldering | UP           |
| 7   | Special soldering Pre-soldering        | UP           |
| 8   | Cleaning                               | UP / DOWN    |
| 9   | Set Temp                               | UP / DOWN    |

UP(Contact ON) : When an iron unit position is UP position, it can perform automatic operation.

DOWN(Contact OFF): When an iron unit position is DOWN position, it can perform automatic operation.

UP/DOWN : Whether an iron unit position is UP position or DOWN position, it can perform automatic operation.

# 8.3 Soldering Condition (WK) Setting Screen

It is the screen to set a soldering condition.

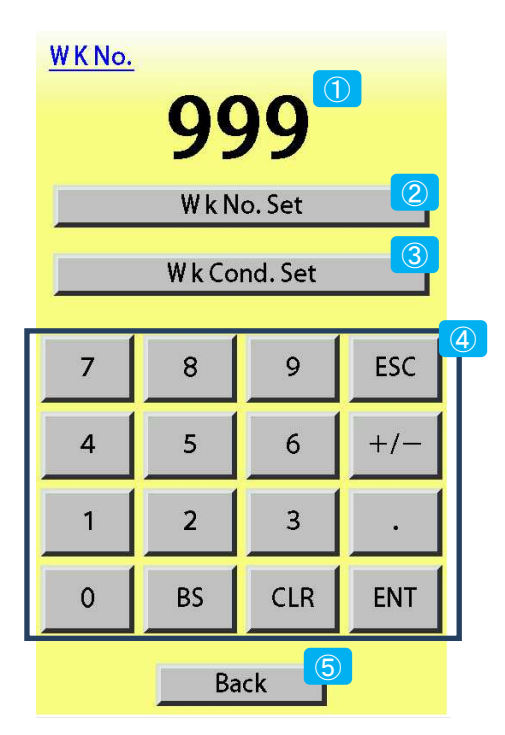

| No. | Description                                                                                                    |  |  |  |  |  |
|-----|----------------------------------------------------------------------------------------------------|--|--|--|--|--|
| 1   | It displays a present soldering condition number (WK No.) or a number is trying to change.                                       |  |  |  |  |  |
| 2   | It sets a soldering condition number is displaying by touching.                                                                  |  |  |  |  |  |
|     | It operates based on the soldering condition number is set here except for soldering                                             |  |  |  |  |  |
|     | operation by I/O port.                                                                                                    |  |  |  |  |  |
| 3   | When touching here, it transits to a setting screen of each soldering mode according to the inputted soldering condition number. |  |  |  |  |  |
|     | 101~199: It transits to Point soldering setting screen.                                                                          |  |  |  |  |  |
|     | 201~299: It transits to Slide soldering setting screen.                                                                          |  |  |  |  |  |
|     | 301~399: It transits to Special soldering setting screen.                                                                        |  |  |  |  |  |
|     | 000 : It transits to Cleaning screen.                                                                                            |  |  |  |  |  |
|     | If it inputs a soldering condition number does not corresponding to the above, it does not                                       |  |  |  |  |  |
|     | perform screen transition.                                                                                                    |  |  |  |  |  |
|     | It also does not perform screen transition when it is in automatic operation or temperature control.                             |  |  |  |  |  |
| (4) | These are soldering condition number input ten-key.                                                                              |  |  |  |  |  |
|     | 0 key $\sim$ 9 key : These are used to input a numerical value.                                                                  |  |  |  |  |  |
|     | BS key : It deletes an inputted condition number by a single character.                                                          |  |  |  |  |  |
|     | CLR key : It deletes all the inputted condition number.                                                                          |  |  |  |  |  |
|     | ESC key : It displays the current set condition number.                                                                          |  |  |  |  |  |
|     |                                                                                                    |  |  |  |  |  |
|     | The following keys are not used. If it is touched, it does not respond.                                                          |  |  |  |  |  |
|     | +/- key / . key / ENT key                                                                                                    |  |  |  |  |  |
| 5   | It transits to the operation screen when it touched.                                                                             |  |  |  |  |  |

#### 8.4 Point Soldering Setting Screen

It is the screen to set a condition of Point soldering motion.

| WKNo. 101 1/1 2     |
|---------------------|
| SV2 Time            |
| 1stAmount/Speed     |
| 99.9 mm 50.0 mm/sec |
| 1stRev.Amount/Speed |
| 99.9 mm 50.0 mm/sec |
| Pre-heat Time       |
| 99.9 sec            |
| 2ndAmount/Speed     |
| 99.9 mm 50.0 mm/sec |
| 2ndRev.Amount/Speed |
| 99.9 mm 50.0 mm/sec |
| Heating Time        |
| 99.9 sec            |
|                     |
|                     |
| Write 4 ESC 5       |

| WKNo.    | 10       | )1   |        | 1/1 |
|----------|----------|------|--------|-----|
| SV2 Tim  | e        |      |        |     |
|          | 99.9     | sec  |        |     |
| 1stAmou  | unt/Spee | d    |        |     |
| 99.9     | mm       | 50.0 | mm/sec |     |
| 1stRev.A | mount/S  | peed |        |     |
| 99.9     | mm       | 50.0 | mm/sec |     |
| Pre-heat | t Time   |      |        |     |
|          | 99.9     | sec  |        |     |
| 2nd Amo  | unt/Snee | he   |        |     |
| 7        | 8        | 9    | ESC    |     |
|          |          |      |        |     |
|          | F        | 6    | 17     |     |
| 4        | Э        | 0    | +/-    |     |
|          |          |      |        |     |
| 1        | 2        | 3    | •      |     |
|          |          |      |        |     |
| 0        | BS       | CLR  | ENT    |     |
|          |          |      |        |     |

| No. | Description                                                                        |
|-----|------------------------------------------------------------------------------------|
| 1   | It displays the selected soldering condition number.                               |
| 2   | It displays the page number of the setting screen.                                 |
| 3   | When the setting value is touched, it displays ten-key.                            |
|     | Refer to OMEGA instruction manual-1 "9.3 Point Soldering Setting (WK101-199)" for  |
|     | details.                                                                           |
| 4   | When it is touched, it confirms and saves the inputted soldering condition.        |
|     | Then, it transits to the soldering condition setting screen.                       |
| 5   | When it is touched, it cancels the inputted contents and transits to the soldering |
|     | condition setting screen.                                                          |

\* When Heater is ON, it does not move to the setting screen.

Please refer to "8.8 OMEGA Soldering Condition (WK) Commands and "9.3 Point Soldering Setting (WK101-199)" of this instruction manual for details of the setting items.

#### 8.5 Slide Soldering Setting Screen

It is the screen to set a condition of Slide soldering motion.

| <u>WKNo.</u> <b>201</b> <sup>①</sup> <sup>1/2</sup>                                                                                                    | 2              | <sup>/KNo.</sup> 20                                                              | 2/2        |
|----------------------------------------------------------------------------------------------------|----------------|----------------------------------------------------------------------------------|------------|
| SV2 Time       3         99.9       sec         1stAmount/Speed         99.9       mm         1stRev.Amount/Speed         99.9       mm/sec         99.9       solo         Pre-heat Time         99.9       sec         2nd Amount/Speed         99.9       mm         99.9       sec         2ndRev.Amount/Speed         99.9       for any sec         2ndRev.Amount/Speed         99.9       mm         50.0       mm/sec | He<br>3rc<br>[ | eating Time<br>99.9 s<br>rdAmount/Speed<br>99.9 mm<br>rdRev.Amount/Sp<br>99.9 mm | sec 3      |
| ↓ ④<br>Write ⑥ ESC ⑦                                                                                                    |                | Write                                                                            | ↑ 5<br>ESC |

| Description                                                                   |              |
|-------------------------------------------------------------------------------|--------------|
| ① It displays the selected soldering condition number.                        |              |
| ② It displays the page number of the setting screen.                          |              |
| ③ When the setting value is touched, it displays ten-key.                     |              |
| Refer to OMEGA instruction manual-1 "9.4 Slide Soldering Setting(WK2)         | 01-299)" for |
| details.                                                                      |              |
| ④ When it is touched, it displays the next page.                              |              |
| 5 When it is touched, it displays the preceding page.                         |              |
| 6 When it is touched, it confirms and saves the inputted soldering condition. |              |
| Then, it transits to the soldering condition setting screen.                  |              |
| ⑦ When it is touched, it cancels the inputted contents and transits to th     | e soldering  |
| condition setting screen.                                                     |              |

\* When Heater is ON, it does not move to the setting screen.

Please refer to "8.8 OMEGA Soldering Condition (WK) Commands and "9.4 Slide Soldering Setting (WK201-299)" of this instruction manual for details of the setting items.

There are six types of Special soldering setting as following.

When it touches "Soldering Mode" on the Special soldering setting screen, it switches the setting screen.

|   | Soldering Mode | Special soldering setting                                             |
|---|----------------|-----------------------------------------------------------------------|
| 1 | Point          | Special soldering setting point soldering                             |
| 2 | Line           | Special soldering setting slide soldering                             |
| 3 | Point No Up    | Special soldering setting point soldering<br>(without iron up motion) |
| 4 | Easy Line      | Special soldering setting easy slide soldering                        |
| 5 | Pre Solder     | Special soldering setting pre-soldering                               |
| 6 | Set Temp       | Special soldering setting Set Temp                                    |

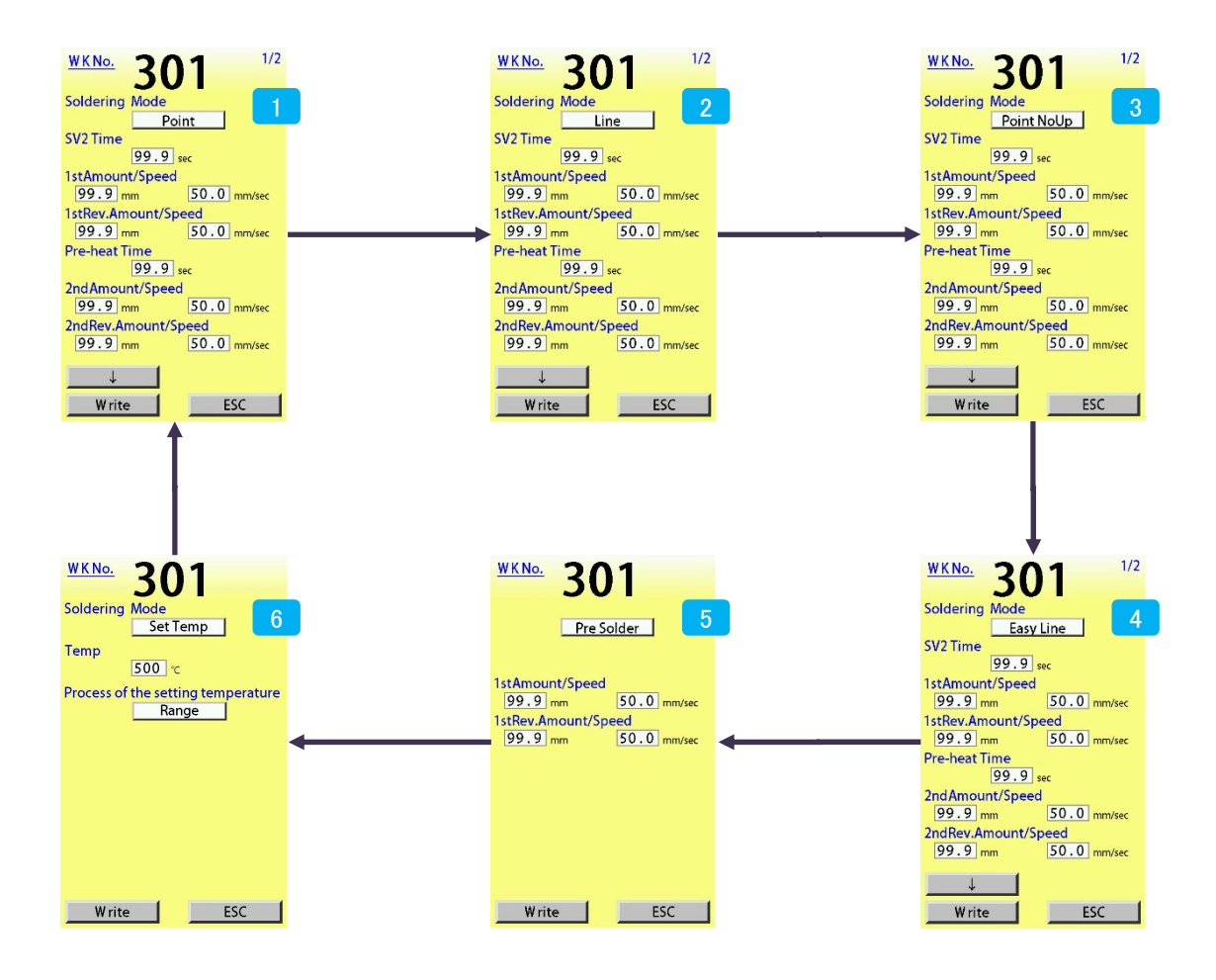

#### 8.6.1 Special Soldering Setting Point Soldering

It is the screen to set a condition of Special soldering setting point soldering motion.

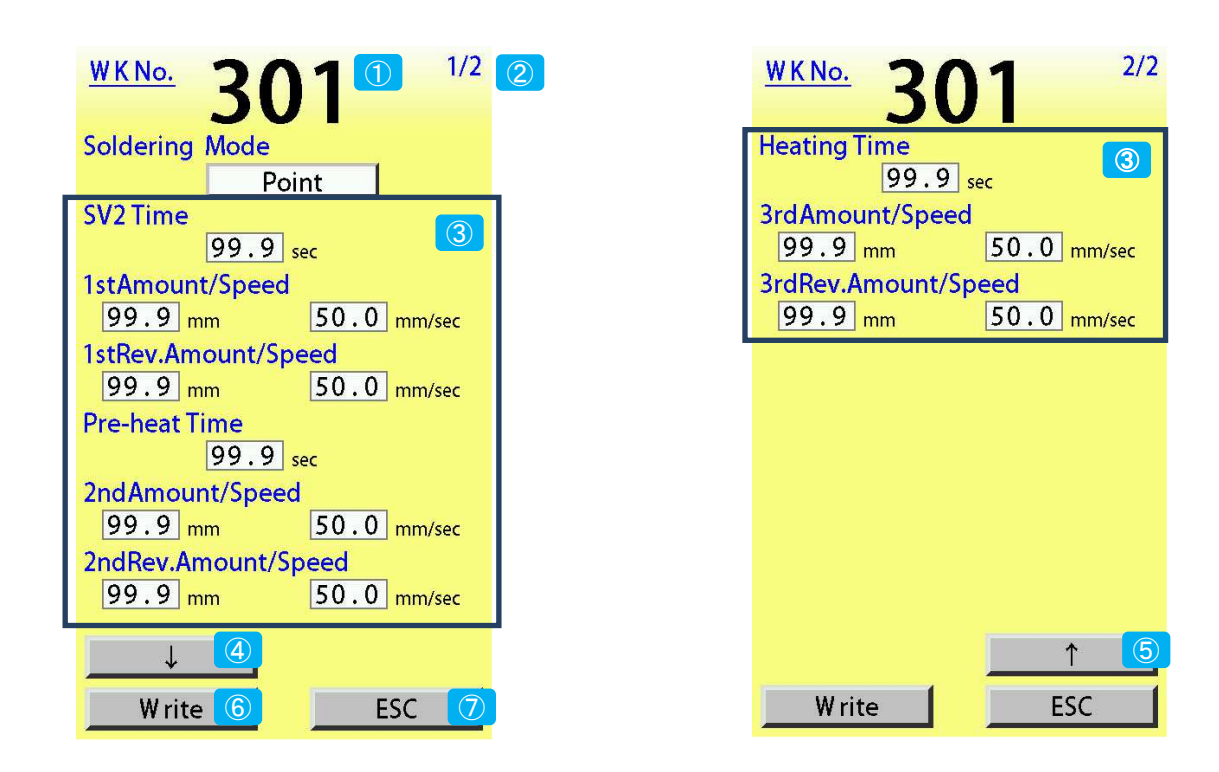

| No.                      | Description                                                                        |
|--------------------------|------------------------------------------------------------------------------------|
| 1                        | It displays the selected soldering condition number.                               |
| 2                        | It displays the page number of the setting screen.                                 |
| 3                        | When the setting value is touched, it displays ten-key.                            |
|                          | Refer to OMEGA instruction manual-1 "9.5 Special Soldering Setting Point Soldering |
|                          | (WK301-399)" for details.                                                          |
| 4                        | When it is touched, it displays the next page.                                     |
| 5                        | When it is touched, it displays the preceding page.                                |
| 6                        | When it is touched, it confirms and saves the inputted soldering condition.        |
|                          | Then, it transits to the soldering condition setting screen.                       |
| $\overline{\mathcal{O}}$ | When it is touched, it cancels the inputted contents and transits to the soldering |
|                          | condition setting screen.                                                          |

\* When Heater is ON, it does not move to the setting screen.

Please refer to "8.8 OMEGA Soldering Condition (WK) Commands and "9.5 Special Soldering Setting: Point Soldering (WK301-399)" of this instruction manual for details of the setting items.

#### 8.6.2 Special Soldering Setting Slide Soldering

It is the screen to set a condition of Special soldering setting slide soldering motion.

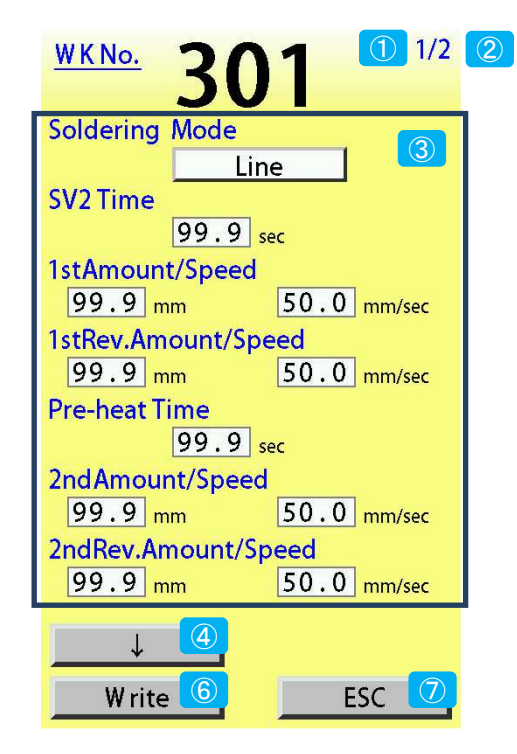

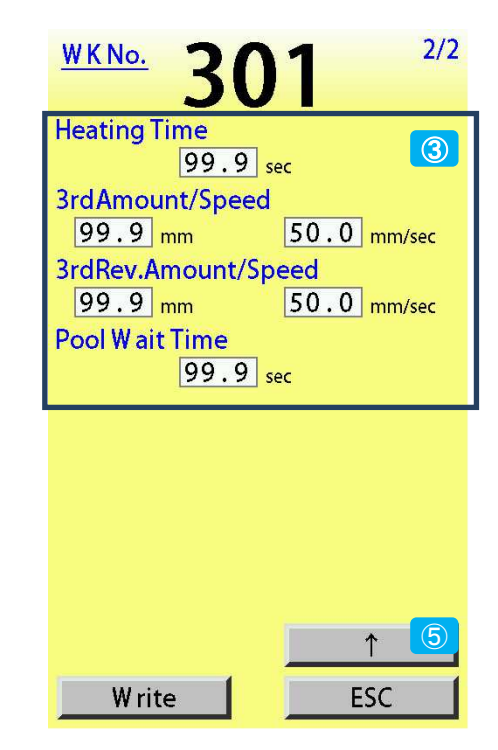

| No.                      | Description                                                                        |
|--------------------------|------------------------------------------------------------------------------------|
| 1                        | It displays the selected soldering condition number.                               |
| 2                        | It displays the page number of the setting screen.                                 |
| 3                        | When the setting value is touched, it displays ten-key.                            |
|                          | Refer to OMEGA instruction manual-1 "9.6 Special Soldering Setting Slide Soldering |
|                          | (WK301-399)" for details.                                                          |
| 4                        | When it is touched, it displays the next page.                                     |
| 5                        | When it is touched, it displays the preceding page.                                |
| 6                        | When it is touched, it confirms and saves the inputted soldering condition.        |
|                          | Then, it transits to the soldering condition setting screen.                       |
| $\overline{\mathcal{O}}$ | When it is touched, it cancels the inputted contents and transits to the soldering |
|                          | condition setting screen.                                                          |

\* When Heater is ON, it does not move to the setting screen.

Please refer to "8.8 OMEGA Soldering Condition (WK) Commands and "9.6 Special Soldering Setting: Slide Soldering (WK301-399)" of this instruction manual for details of the setting items.

8.6.3 Special Soldering Setting Point Soldering (without Iron Up Motion)

It is the screen to set a condition of Special soldering setting point soldering (without iron up motion).

| WKNo. 301 <sup>1/2</sup>                                          | <sup>2</sup> <u>WKNo.</u> <b>301</b> <sup>2/2</sup> |
|-------------------------------------------------------------------|-----------------------------------------------------|
| Soldering Mode<br>Point NoUp                                      | Heating Time 3                                      |
| SV2 Time 99.9 sec                                                 | 3rdAmount/Speed<br>99.9 mm 50.0 mm/sec              |
| 1stAmount/Speed<br>99.9 mm 50.0 mm/sec                            | 99.9 mm 50.0 mm/sec                                 |
| 99.9 mm 50.0 mm/sec                                               |                                                     |
| 99.9 sec<br>2ndAmount/Speed                                       |                                                     |
| 99.9 mm 50.0 mm/sec<br>2ndRev.Amount/Speed<br>99.9 mm 50.0 mm/sec |                                                     |
|                                                                   |                                                     |
| Write 6 ESC 🕖                                                     | Write ESC                                           |

| No. | Description                                                                                                    |
|-----|----------------------------------------------------------------------------------------------------|
| 1   | It displays the selected soldering condition number.                                                                                                    |
| 2   | It displays the page number of the setting screen.                                                                                                    |
| 3   | When the setting value is touched, it displays ten-key.<br>Refer to OMEGA instruction manual-1 "9.7 Special Soldering Setting Point Soldering<br>(without Iron Up Motion) (WK301-399)" for details. |
| 4   | When it is touched, it displays the next page.                                                                                                    |
| 5   | When it is touched, it displays the preceding page.                                                                                                    |
| 6   | When it is touched, it confirms and saves the inputted soldering condition.<br>Then, it transits to the soldering condition setting screen.                                                         |
| 7   | When it is touched, it cancels the inputted contents and transits to the soldering condition setting screen.                                                                                        |

\* When Heater is ON, it does not move to the setting screen.

Please refer to "8.8 OMEGA Soldering Condition (WK) Commands and "9.7 Special Soldering Setting: Point Soldering (No iron up) (WK301-399)" of this instruction manual for details of the setting items.

#### 8.6.4 Special Soldering Setting Easy Slide Soldering

It is the screen to set a condition of Special soldering setting easy slide soldering motion.

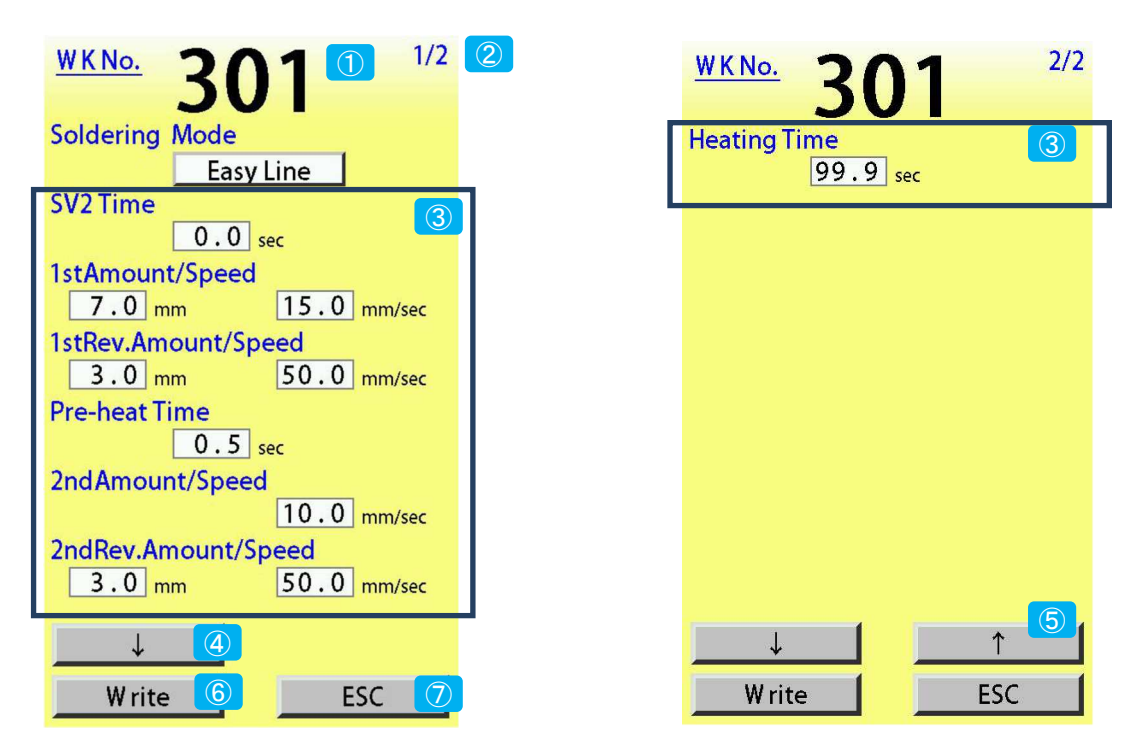

| No.                      | Description                                                                        |  |  |
|--------------------------|------------------------------------------------------------------------------------|--|--|
| 1                        | It displays the selected soldering condition number.                               |  |  |
| 2                        | It displays the page number of the setting screen.                                 |  |  |
| 3                        | When the setting value is touched, it displays ten-key.                            |  |  |
|                          | Refer to OMEGA instruction manual-1 "9.8 Special Soldering Setting Easy Slide      |  |  |
|                          | Soldering (WK301-399)" for details.                                                |  |  |
| 4                        | When it is touched, it displays the next page.                                     |  |  |
| 5                        | When it is touched, it displays the preceding page.                                |  |  |
| 6                        | When it is touched, it confirms and saves the inputted soldering condition.        |  |  |
|                          | Then, it transits to the soldering condition setting screen.                       |  |  |
| $\overline{\mathcal{O}}$ | When it is touched, it cancels the inputted contents and transits to the soldering |  |  |
|                          | condition setting screen.                                                          |  |  |
| * Whon                   | When Heater is ON, it does not move to the setting across                          |  |  |

\* When Heater is ON, it does not move to the setting screen.

Please refer to "8.8 OMEGA Soldering Condition (WK) Commands and "9.8 Special Soldering Setting: Easy Slide Soldering (WK301-399)" of this instruction manual for details of the setting items.

8.6.5 Special Soldering Setting Pre-Solder

It is the screen to set a condition of Special soldering setting pre-soldering motion.

| <u><sup>WKNo.</sup></u> 301 <sup>0</sup> 1                                         | /1     |
|------------------------------------------------------------------------------------|--------|
| Pre Solder                                                                         |        |
| 1stAmount/Speed<br>99.9 mm 50.0 mm/se<br>1stRev.Amount/Speed<br>99.9 mm 50.0 mm/se | 2<br>c |
| Write ESC                                                                          | 5      |

| No. | Description                                                                                                    |
|-----|----------------------------------------------------------------------------------------------------|
| 1   | It displays the selected soldering condition number.                                                                                                    |
| 2   | It displays the page number of the setting screen.                                                                                                    |
| 3   | When the setting value is touched, it displays ten-key.<br>Refer to OMEGA instruction manual-1 "9.9 Special Soldering Setting Pre-Solder<br>(WK301-399)" for details. |
| 4   | When it is touched, it confirms and saves the inputted soldering condition.<br>Then, it transits to the soldering condition setting screen.                           |
| 5   | When it is touched, it cancels the inputted contents and transits to the soldering condition setting screen.                                                          |

\* When Heater is ON, it does not move to the setting screen.

Please refer to "8.8 OMEGA Soldering Condition (WK) Commands and "9.9 Special Soldering Setting: Pre-soldering (WK301-399)" of this instruction manual for details of the setting items.

#### 8.6.6 Special Soldering Setting Set Temp

It is the screen to set a condition of Special soldering setting Set Temp motion.

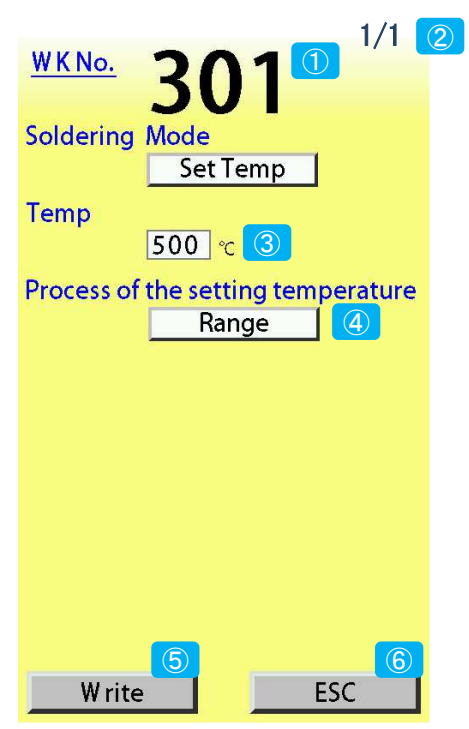

| No. | Description                                                                                                    |
|-----|----------------------------------------------------------------------------------------------------|
| 1   | It displays the selected soldering condition number.                                                                                                    |
| 2   | It displays the page number of the setting screen.                                                                                                    |
| 3   | It is the setting temperature when Set Temp operation.<br>When the setting value is touched, it displays ten-key.<br>Refer to OMEGA instruction manual-1 "9.10 Special Soldering Setting set Temp<br>(WK301-399)" for details. |
| 4   | It is Set Temp operation.<br>When it is touched, it switches in order of "Range",→"Setting Value"→ "No Check"→<br>"Range"→.<br>Refer to OMEGA instruction manual-2 "13.8 Special Soldering Set Temp Operation" for<br>details. |
| 5   | When it is touched, it confirms and saves the inputted soldering condition.<br>Then, it transits to the soldering condition setting screen.                                                                                    |
| 6   | When it is touched, it cancels the inputted contents and transits to the soldering condition setting screen.                                                                                                    |

\* When Heater is ON, it does not move to the setting screen.

#### 8.7 Cleaning Setting Screen

It is the screen to set a condition of Cleaning motion.

When it performs cleaning with the iron unit is lowered, the iron unit moves upwards after cleaning is completed.

When it performs cleaning with the iron unit is raised, the iron unit does not move after cleaning is completed.

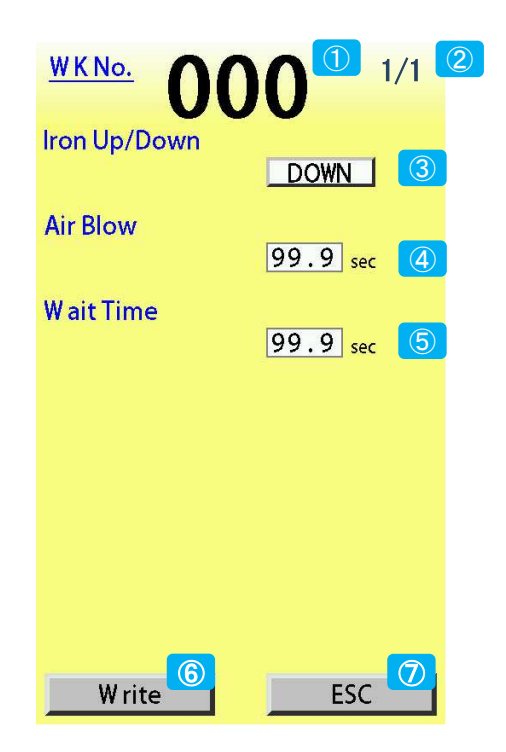

| No.                      | Description                                                                        |
|--------------------------|------------------------------------------------------------------------------------|
| 1                        | It displays the selected soldering condition number.                               |
| 2                        | It displays the page number of the setting screen.                                 |
| 3                        | It selects up / down of the cleaning execution position.                           |
|                          | When it is touched, it switches UP / DOWN.                                         |
|                          | When "UP" is displayed, the iron tip does not go down and cleaning is performed.   |
|                          | When "Down" is displayed, the iron tip goes down and cleaning is performed.        |
| 4                        | It sets the air blow time.                                                         |
| 5                        | It sets the wait time after air blow.                                              |
| 6                        | When it is touched, it confirms and saves the inputted soldering condition.        |
|                          | Then, it transits to the cleaning condition setting screen.                        |
| $\overline{\mathcal{O}}$ | When it is touched, it cancels the inputted contents and transits to the soldering |
|                          | condition setting screen.                                                          |

\* When Heater is ON, it does not move to the setting screen.

Please refer to "9.11 Cleaning Setting (WK000)" of this instruction manual for details of the setting items.

#### 8.8 OMEGA Soldering Condition (WK) Commands :

#### SV2 time / SV2 Temp SV2 Temperature Transition Time(sec):

The time to control the temperature to 2nd setting temperature.

#### 1st Amount / Feed Speed:

Set 1st Amount and Feed Speed.

With the iron tip being up, the solder wire feeds to the iron tip. By feeding a few solder wire to the iron tip, the heat can quickly transfer to the joint area.

#### 1st Reverse Amount / Reverse Speed:

Set the amount and speed to retract the solder wire after 1st solder feeding. The purpose of the 1st solder Reverse is to prevent the solder wire from melting by the heat of iron tip. Also the next solder amount can accurately feed by retracting the solder wire.

#### Pre-heat time:

Set the time that the iron tip goes down and heats the joint/ substrate. Pre-heat time depends on the size of joint/ substrate.

#### 2nd Amount / Feed Speed:

Set 2nd Amount and Feed Speed that the joint requires. Although 2nd Amount depends on the joint, 1st Reverse Amount also needs to be considered.

#### 2nd Reverse Amount / Reverse Speed:

Set the amount and speed to retract the solder wire after 2nd solder. In the same way as 1st solder Rev. the next solder amount can accurately feed by retracting the solder wire.

#### Heating Time:

It is the heating time after slide finishing. It depends on the size of joint / substrate.

#### 3rd Amount / Feed Speed:

Set the third soldering to prevent icicle if it is needed.

#### 3rd Reverse Amount / Reverse Speed:

Set the amount and speed to retract the solder wire after 3rd solder in the same way as 2nd solder Rev.

#### Pool Wait Time:

It is the solder pooling time before sliding start. The sliding starts after the set pool time.

#### 8.9 System Parameter Setting Screen

Set the system parameter.

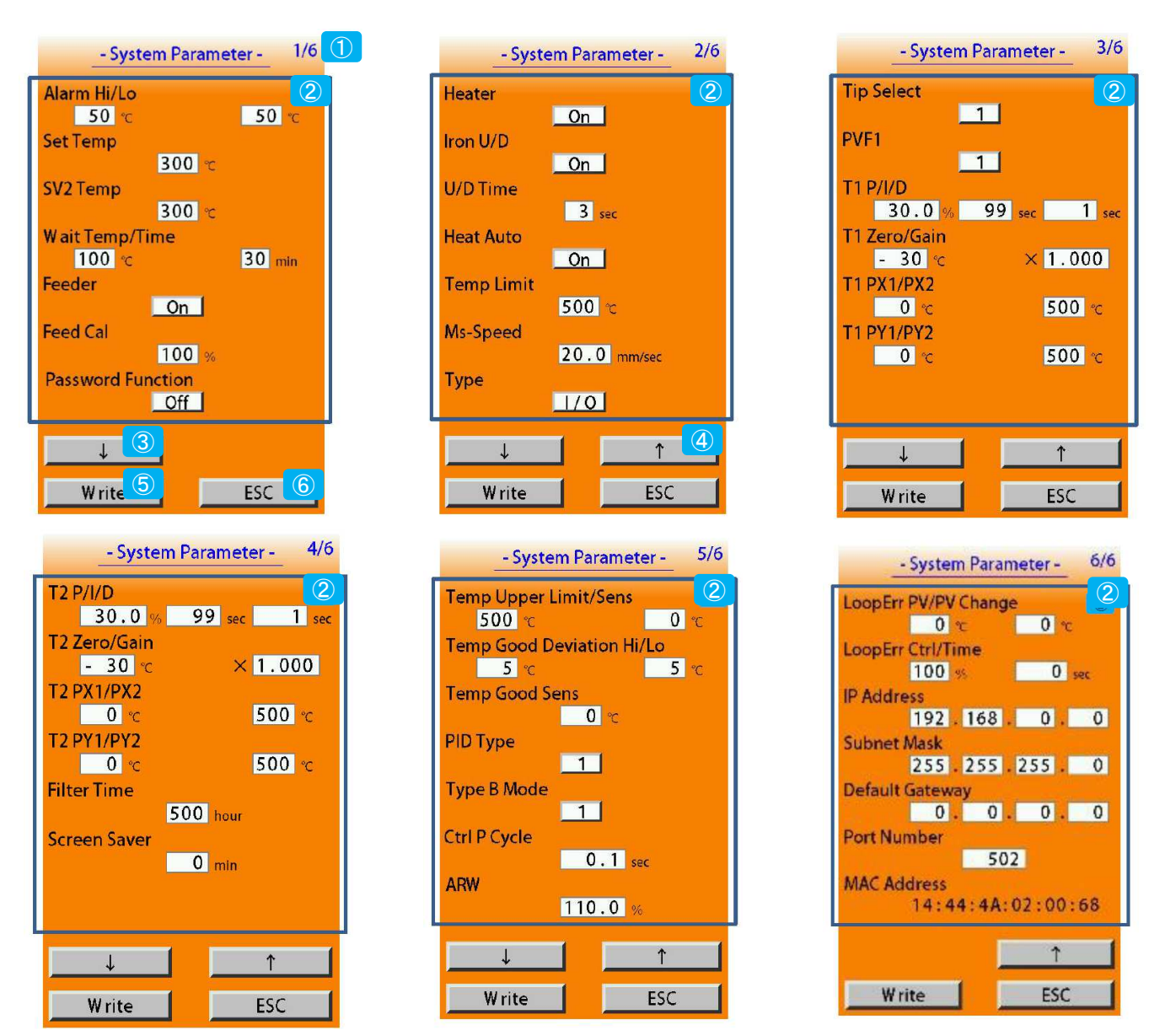

| No. | Description                                                                                                    |
|-----|----------------------------------------------------------------------------------------------------|
| 1   | It displays the page number of the setting screen.                                                                                                    |
| 2   | <ul> <li>When a setting value is touched, a ten key appears.</li> <li>Refer to the "9.1 System parameter" and "9.2 Ethernet connection parameter" for details.</li> <li>The following items can be switched by touching.</li> <li>ON / OFF display</li> <li>I/O / COM / LAN display</li> </ul> |
| 3   | The next page is displayed by touching.                                                                                                    |
| 4   | The previous page is displayed by touching.                                                                                                    |
| 5   | When this button is touched, the inputted setting contents are confirmed and the input condition is saved. After that, it transits to the operation screen.                                                                                                    |
| 6   | When this button is touched, the inputted content is discarded and it transits to the operation screen.                                                                                                    |

Please refer to "9.1 System Parameter" for details.

30 / 52

#### 8.10 Screen Lock Password Setting Screen

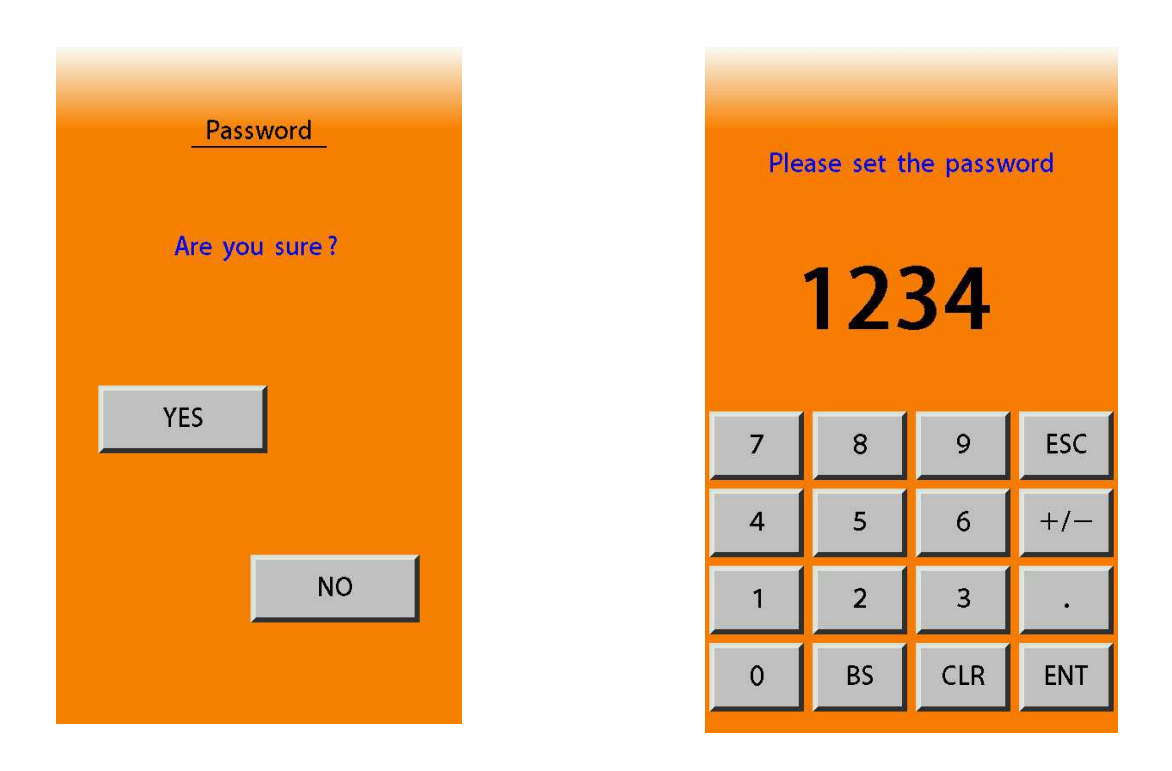

When it sets the "Password Function" to "ON" at the system parameter and touch "Write", the left screen is displayed.

When "Yes" is touched at this screen, the right screen is displayed.

When "NO" is touched, it transits to the system parameter setting screen without screen locked.

If a four-digit password is inputted at the right screen, the screen lock becomes valid. The password is requested in the following cases while the screen lock is valid.

- When it transits from the operation screen to the soldering condition setting screen
- When it transits from the operation screen to the system parameter setting screen
- When it transits from the operation screen to the auto tuning screen
- When it transits from the operation screen to the maintenance screen

When a correct password is entered, it transits from the operation screen to a target screen.

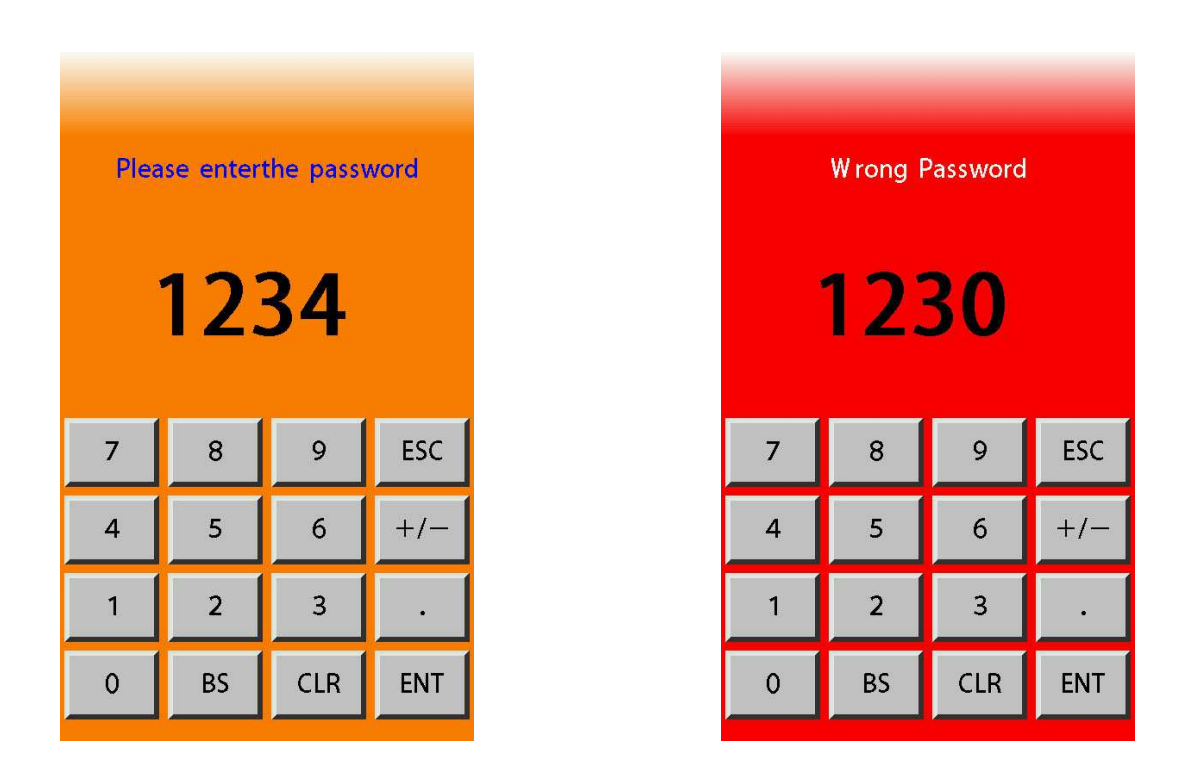

When a correct password is inputted, it transits from the operation screen to the target screen.

When it turns on the power again, the screen lock becomes enable.

When you want to release the screen lock even after turning on the power again, confirm if "Password Function" is off on the system parameter setting screen and execute "Write".

If you forget the password, contact us or our agency.

#### 8.12 Auto Tuning Screen

The screen for performing auto tuning is displayed by pressing "Auto Tuning" button in the lower right part of the operation screen.

Auto tuning is the function to calculate the PID parameter to the set SV automatically and set it.

Please make sure to perform auto tuning when starting up the equipment or changing the iron tip.

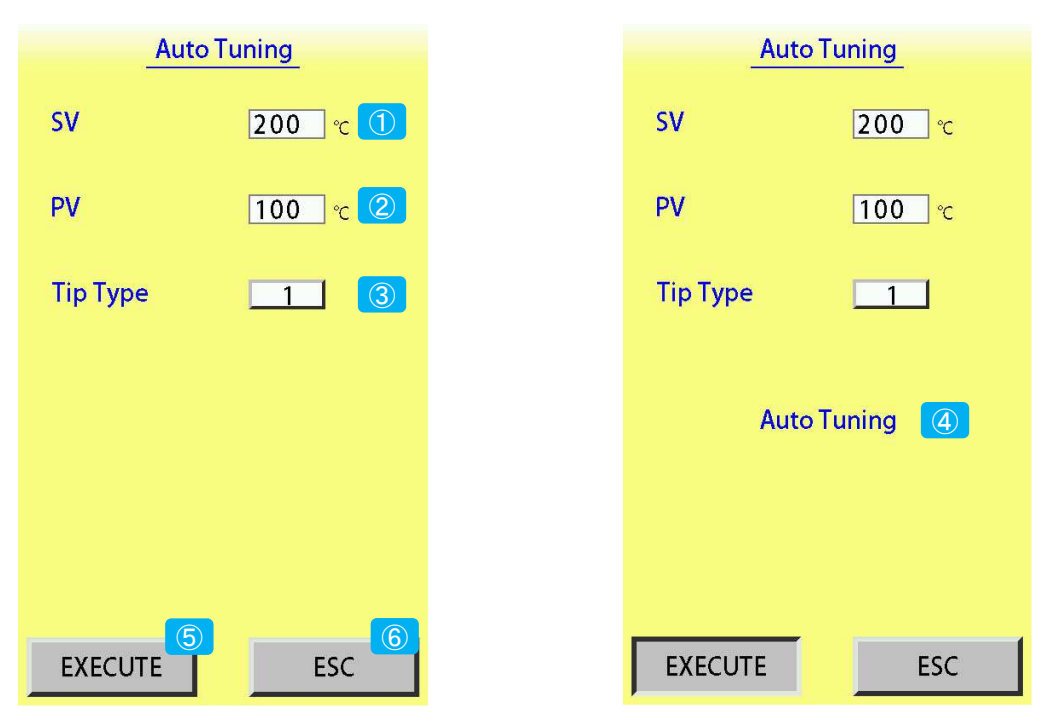

| No. | Description                                                                             |  |  |  |
|-----|-----------------------------------------------------------------------------------------|--|--|--|
| 1   | This is the set temperature when auto tuning.                                           |  |  |  |
|     | Input the temperature when soldering.                                                   |  |  |  |
|     | The set temperature range is the same as the set temperature (Set Temp) of the          |  |  |  |
|     | system parameter.                                                                       |  |  |  |
|     | Immediately after screen transition, it displays the set temperature of the system      |  |  |  |
|     | parameter.                                                                              |  |  |  |
| 2   | It displays the current temperature input value.                                        |  |  |  |
| 3   | Select the iron tip type being performed auto tuning.                                   |  |  |  |
| _   | When it is touched, it switches from 1 to 2, or from 2 to 1.                            |  |  |  |
| 4   | It blinks during auto tuning. When it is completed, the blinking display is disappeared |  |  |  |
| _   | and the temperature of the iron tip is lowered.                                         |  |  |  |
| 5   | It starts auto tuning.                                                                  |  |  |  |
|     | It cancels auto tuning if it is touched during auto tuning.                             |  |  |  |
| 6   | It transits to the operation screen by touching.                                        |  |  |  |
|     | It cannot operate during auto tuning. When it performs screen transition, perform it    |  |  |  |
|     | during auto tuning is stopping.                                                         |  |  |  |

#### 8.13 Maintenance Screen

#### 8.13.1 Heater and Motor Confirmation

The operation confirmation screen of the heater and motor control part is displayed by pressing "Maintenance" button in the lower left part of the operation screen.

| Main                   | tenance      | 1/3   | 1 |
|------------------------|--------------|-------|---|
| - Input<br>Temperature | 333 <b>℃</b> | 2     |   |
| - Output               | 3<br>Off     | Off ( |   |
| Feed+ Speed            | 10.0 m       | m/sec |   |
| Feed+                  |              | Off   |   |
| Feed-Speed             | 10.0 mr      | Off   |   |
|                        |              | ESC 8 |   |

| No.                      | Description                                                                                                    |
|--------------------------|----------------------------------------------------------------------------------------------------|
| 1                        | It displays the page number of the maintenance screen.                                                                                                    |
| 2                        | It displays the current temperature.                                                                                                    |
| 3                        | While the button is touched, it controls at a setting temperature and it makes the heater output ON.                                                                  |
|                          | OFF.                                                                                                    |
| 4                        | It is switched ON / OFF of the overheat prevention output by touching.                                                                                                |
| 5                        | When this is touched, a ten-key is displayed and the solder feed speed can be set.<br>And the motor rotates in the solder feed direction while the button is touched. |
| 6                        | When this is touched, a ten-key is displayed and the solder reverse speed can be set.                                                                                 |
|                          | And the motor rotates in the solder reverse direction while the button is touched.                                                                                    |
| $\overline{\mathcal{O}}$ | The next page is displayed by touching.                                                                                                    |
| 8                        | It transits to the operation screen by touching.                                                                                                    |

When it changes the page or transits to the maintenance screen, the heater output and the overheat prevention output are turned off.

\* The solder reverse (feed) operation is ignored while solder feeding (solder reversing).

# 8.13.2 Confirmation of Digital Input 1

The left screen is the operation confirmation screen of the digital input 1, and the right screen is the clear confirmation screen.

| Maintenanc         | <u>e</u> 2/3 | 1  | INFOMATION    |
|--------------------|--------------|----|---------------|
| Input              | f 2          | ]  |               |
| Feed-              | ff <u>3</u>  |    |               |
| Iron Up/Down       | ff 4         |    | COMPLETED     |
| Iron Down Sensor O | n (5)        |    | FILTER        |
| Solder Shortage    | ff 7         |    | REPLACEMENT ? |
| Solder Clogged     | ff 8         |    |               |
| – Output ———       |              | 1  |               |
| Air Cylinder Of    | ff 9         |    | YES           |
| Air Blow           | Off          | 10 |               |
| - Infomation ———   |              | 1  |               |
| Replace Filter     | Reset        | 10 |               |
|                    |              |    | NO            |
|                    |              |    |               |
|                    |              |    |               |
|                    | ESC          |    |               |

| No.                      | Description                                                                          |
|--------------------------|--------------------------------------------------------------------------------------|
| 1                        | It displays the page number of the maintenance screen.                               |
| 2                        | It displays the solder feed input state.                                             |
| 3                        | It displays the solder reverse input state.                                          |
| 4                        | It displays the input state of the iron tip up / down request.                       |
| 5                        | It displays the input state of the iron tip down position.                           |
| 6                        | It displays the input state of the iron tip up position.                             |
| $\overline{\mathcal{O}}$ | It displays the input state of the solder shortage.                                  |
| 8                        | It displays the input state of the solder clogged.                                   |
| 9                        | The air cylinder turns ON / Off by touching.                                         |
| 10                       | The air blow turns ON / OFF by touching.                                             |
| 11                       | It displays the reset confirmation screen of the operation time.                     |
| (12)                     | The next page is displayed by touching.                                              |
| (13)                     | The previous page is displayed by touching.                                          |
| (14)                     | It transits to the operation screen by touching.                                     |
| (15)                     | When this button is touched, it resets the counted operation time and returns to the |
|                          | operation confirmation screen.                                                       |
| (16)                     | It returns to the operation confirmation screen by touching.                         |

When it changes the page or transits to the maintenance screen, the air cylinder turns off and the air blow turns off.

#### 8.13.3 Confirmation Digital Input 2

This is the operation confirmation screen of the digital input 2.

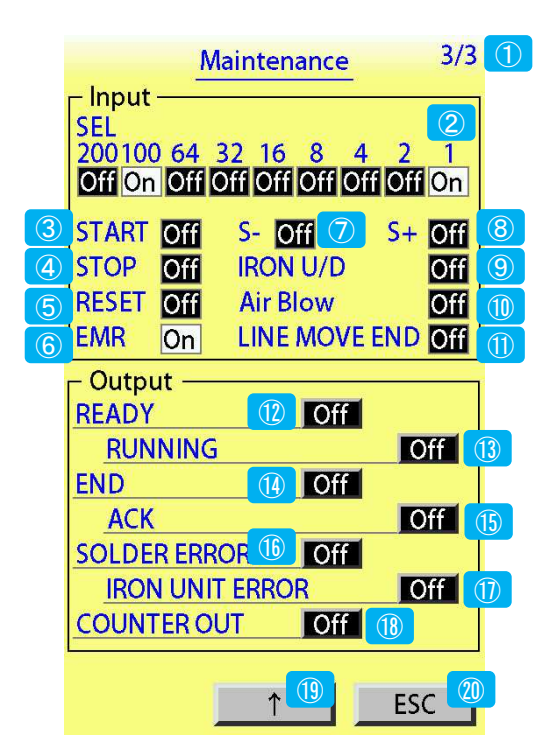

| No.                      | Description                                                                 |
|--------------------------|-----------------------------------------------------------------------------|
| 1                        | It displays the page number of the maintenance screen.                      |
| 2                        | It displays the input state of the program selection 1,2,4,8,16,32,100,200. |
| 3                        | It displays the input state of the start signal.                            |
| 4                        | It displays the input state of the stop signal.                             |
| 5                        | It displays the input state of the reset signal.                            |
| 6                        | It displays the input state of the emergency stop.                          |
| $\overline{\mathcal{O}}$ | It displays the input state of the solder reversing.                        |
| 8                        | It displays the input state of the solder feeding.                          |
| 9                        | It displays the input state of the iron tip up / down request.              |
| 10                       | It displays the input state of the air blow.                                |
| 1                        | It displays the input state of the slide soldering end.                     |
| (12)                     | It switches ON / OFF output of the ready signal by touching.                |
| (13)                     | It switches ON / OFF output of the running signal by touching.              |
| 14)                      | It switches ON / OFF output of the operation end signal by touching.        |
| (15)                     | It switches ON / OFF output of the ACK output by touching.                  |
| (16)                     | It switches ON / OFF output of the solder abnormal signal by touching.      |
| 1                        | It switches ON / OFF output of the iron unit abnormal signal by touching.   |
| (18)                     | It switches ON / OFF output of the external output 1 by touching.           |
| (19)                     | It transits to the digital input 1 of the previous page by touching.        |
| 20                       | It transits to the operation screen by touching.                            |

\* When it changes the page or transits to the operation screen, all output signal is turned off.

(After transited to the operation screen, it performs various output signal depending on the status.)

By inputting time to the "Filter Time" of the system parameter, when the operation time passed the set time, the below window is displayed.

(When it displays any screen except for the operation screen, it does not be displayed.) The filter replacement information function becomes invalid when "Filter Time" is set to 0.

| PLEASE REPLACE FILTER |
|-----------------------|
| 1<br>EXTEND           |
| EXCHANGED             |

| No. | Description                                          |
|-----|------------------------------------------------------|
| 1   | It returns to the usual screen when it is touched.   |
|     | It is displayed again 60 minutes later.              |
| 2   | It resets the counted operation time by touching.    |
|     | After it passed the set time, it is displayed again. |

#### 8.15 Screen Saver Function

By inputting time to "Screen Saver" of the system parameter, the screen displays as below screen to protect the screen after a period of inactivity.

The screen returns to the usual state when the screen is touched or an error occurs.

If "Screen Saver" is set to 0, the screen protection function becomes invalid.

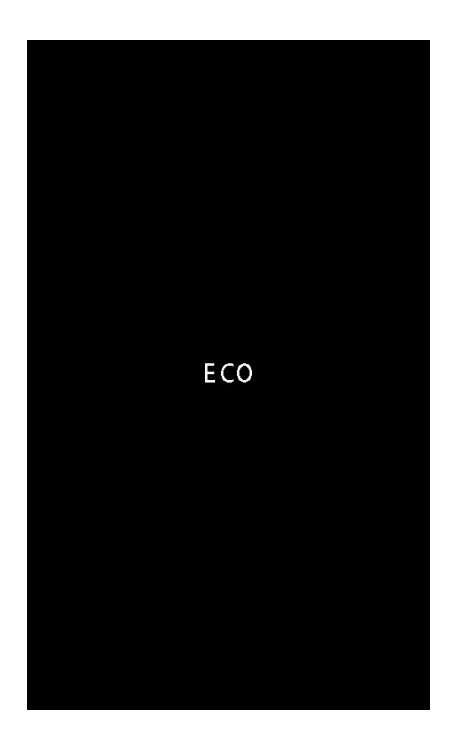

#### 8.16 Common Screen

#### 8.16.1 Ten-key

| 7 | 8  | 9   | ESC |
|---|----|-----|-----|
| 4 | 5  | 6   | +/- |
| 1 | 2  | 3   | •   |
| 0 | BS | CLR | ENT |

When a value is set by using a ten-key and the ENT key is touched, if a value is set outside the range, it is corrected to a value within the range. (Refer to example 1)

And if it inputs a value under the digit which is set by the parameter, it will be rounded down.(Refer to example 2)

[Example 1]

When it enters 100 to "SV2 Time" and pushing the ENT key:

"99.9" is displayed instead of "100". (The inputted value is not confirmed at this moment.) The input value is confirmed as "99.9" by pushing the ENT key again.

#### [Example 2]

When "1.22" is entered to "SV2 Temp" and pushes the ENT key:

It treats as "1.2". (Both of display / inner data)

#### 8.16.2 Error Display

This is an error display.

An error is displayed while the operation screen is displayed.

If an error occurs at any setting screen, it is not displayed.

If the error is not solved when the operation screen is displayed, it displays an error screen again.

When it detects the solder shortage while soldering operation, it does not display an error until operation is completed.

When an error occurs, the back color turns in orange and the character blinks.

When an emergency stop is detected, the back color turns in red.

Refer to the OMEGA instruction manual-2 "15.2 Error List" of the OMEGA instruction manual-2 for details.

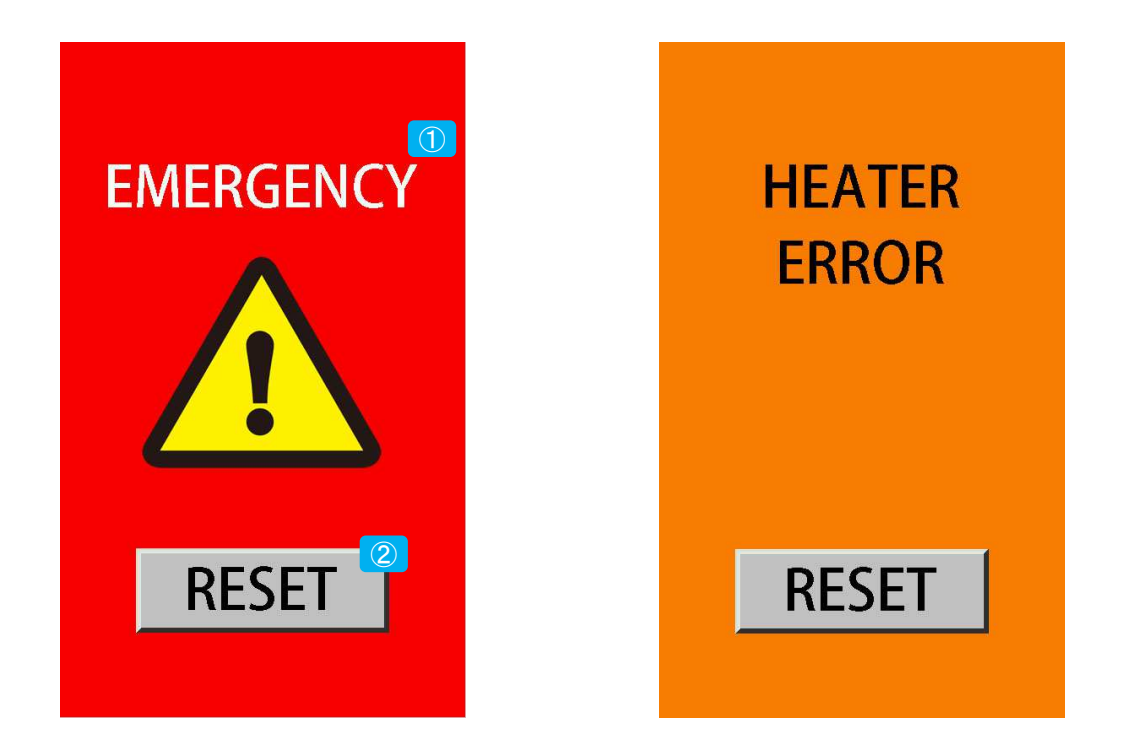

| No. | Description                                         |
|-----|-----------------------------------------------------|
| 1   | It displays an error message.                       |
| 2   | When this button is touched, the error is released. |

# 9.1 System Parameter

| No. | Name                 | Setting Details                                                                                                    | Initial<br>Value | Setting Range       |
|-----|----------------------|----------------------------------------------------------------------------------------------------|------------------|---------------------|
| 1   | Alarm Hi             | Alarm temperature range High                                                                                                    | 50               | 0 – 200°C           |
| 2   | Alarm Lo             | Alarm temperature range Low                                                                                                    | 50               | 0 - 200°C           |
| 3   | Set Temp             | Setting temperature                                                                                                    | 300              | 1 - 500°C           |
| 4   | SV2 Temp<br>Function | Second set temperature use / non-use setting                                                                                                    |                  |                     |
| 5   | SV2 Temp             | Second set temperature                                                                                                    | 300              | 1 - 500°C           |
| 6   | Wait Temp            | Wait temperature setting                                                                                                    | 100              | 1 - 300°C           |
| 7   | Wait Time            | Wait time<br>(When 0 is set, it does not wait.)                                                                                                    | 30               | 0 – 60min           |
| 8   | Feeder               | Solder feeding: Valid / Invalid                                                                                                    | ON               | ON/OFF              |
| 9   | Feed Cal             | Automatic solder feeding amount correction value                                                                                                    | 100              | 1 – 200%            |
| 10  | Password<br>Function | Screen lock use / non-use                                                                                                    | OFF              | ON/OFF              |
| 11  | Heater               | Heater: Valid / Invalid                                                                                                    | ON               | ON/OFF              |
| 12  | Iron U / D           | Iron unit up / down sensor:<br>Valid / Invalid                                                                                                    | ON               | ON/OFF              |
| 13  | U / D Time           | Iron unit up / down sensor error limit                                                                                                    | 3                | 0 – 99sec           |
| 14  | Heat Auto            | Heater automatic start when power on                                                                                                    | ON               | ON/OFF              |
| 15  | Temp Limit           | Maximum temperature setting                                                                                                    | 500              | 100 - 500°C         |
| 16  | Ms-Speed             | Manual solder feeding speed setting                                                                                                    | 20.0             | 0.1 - 50.0mm/sec    |
| 17  | Туре                 | Type<br>I/O setting: emergency stop signal B contact<br>COM setting: emergency stop signal A contact<br>LAN setting: emergency stop signal B contact | I/O              | I/O / COM / LAN     |
| 18  | TIP Select           | Iron tip type selection setting                                                                                                    | 1                | 1/2                 |
| 19  | PVF1                 | PV correction function setting                                                                                                    | 0                | 0/1                 |
| 20  | T1P *1               | Proportional band setting for tip type1                                                                                                    | 30.0             | 0.1 - 200.0%        |
| 21  | T1I *1               | Integration time setting for tip type 1                                                                                                    | 99               | 0 – 3600sec         |
| 22  | T1D *1               | Differential time setting for tip type 1                                                                                                    | 1                | 0 – 3600sec         |
| 23  | 11 Zero              | PV correction zero setting for tip type 1                                                                                                    | -30              | -100 - +100°C       |
| 24  | T1 Gain              | PV gain correction setting for tip type 1                                                                                                    | 1.000            | 0.500 - 2.000 倍     |
| 25  | T1 PX1               | Lower limit setting before PV correction for tip type 1                                                                                              | 0                | 0 – (T1PX2 -1)°C    |
| 26  | T1 PX2               | Upper limit setting before PV correction for tip type 1                                                                                              | 500              | (T1PX1 + 1) - 500°C |
| 27  | T1 PY1               | Lower limit setting after PV correction for tip type 1                                                                                               | 0                | 0 – (T1PY2 -1) °C   |
| 28  | T1 PY2               | Upper limit setting after PV correction for tip type 1                                                                                               | 500              | (T1PY1 + 1) - 500°C |
| 29  | T2P *1               | Proportional band setting for tip type 2                                                                                                    | 30.0             | 0.1 - 200.0%        |
| 30  | T <mark>2I *1</mark> | Integration time setting for tip type 2                                                                                                    | 99               | 0-3600sec           |
| 31  | T2D *1               | Differential time setting for tip type 2                                                                                                    | 1                | 0 – 3600 sec        |
| 32  | T2 Zero              | PV correction zero setting for tip type 2                                                                                                    | -30              | -100 - +100°C       |
| 33  | T2 Gain              | PV gain correction setting for tip type 2                                                                                                    | 1.000            | 0.500 - 2.000       |
| 34  | T2 PX1               | Lower limit setting before PV correction for tip type 2                                                                                              | 0                | 0 – (T2PX2 -1)°C    |
| 35  | T2 PX2               | Upper limit setting before PV correction for tip type 2                                                                                              | 500              | (T2PX1 + 1) - 500°C |

| No. | Name                      | Setting Details                                        | Initial<br>Value | Setting Range       |
|-----|---------------------------|--------------------------------------------------------|------------------|---------------------|
| 36  | T2 PY1                    | Lower limit setting after PV correction for tip type 2 | 0                | 0 – (T2PY2 -1)°C    |
| 37  | T2 PY2                    | Upper limit setting after PV correction for tip type 2 | 500              | (T2PY1 + 1) - 500°C |
| 38  | Filter Time               | Filter replacement informing interval                  | 300              | 0 – 999hour         |
| 39  | Screen Saver              | Screen protection transition wait time                 | 0                | 0 – 300min          |
| 40  | Temp Upper Limit          | Overheat limit temperature setting                     | 550              | 100 – 550°C         |
| 41  | Temp Upper Sens           | Overheat limit sensitivity setting                     | 0                | 0 – 100°C           |
| 42  | Temp Good Deviation<br>Hi | Optimal temperature upper limit deviation setting      | 5                | 0 – 100°C           |
| 43  | Temp Good Deviation<br>Lo | Optimal temperature lower limit deviation setting      | 5                | 0 – 100°C           |
| 44  | Temp Good Sens            | Optimal temperature limit sensitivity setting          | 0                | 0 – 100°C           |
| 45  | PID Type                  | PID control type setting                               | 1                | 0 – 2               |
| 46  | Type B Mode               | TYPE B mode setting                                    | 1                | 0 – 2               |
| 47  | Ctrl P Cycle              | Control proportional cycle setting                     | 1.0              | 0.1 - 120.0sec      |
| 48  | ARW                       | Anti-Reset windup setting                              | 110.0            | 0.0 - 110.0%        |
| 49  | Loop Err PV               | Loop error PV thresholds setting                       | 0                | 0 – 500             |
| 50  | Loop Err PV<br>Change     | Loop error PV change amount setting                    | 0                | 0 – 500°C           |
| 51  | Loop Err Ctrl             | Loop error control amount thresholds setting           | 100              | 0 – 100%            |
| 52  | Loop Err Time             | Loop error time setting                                | 0                | 0 – 9999sec         |

■ \_\_\_\_\_ are the functions that we don't recommend to change the value. If it needs to change them, perform by a person is familiar with the functions.

- ■\*1 When Auto tuning is executed, the value is input automatically.
- When it corrects by the setting value of "Feed Cal" and the solder feeding (reversing) amount is less than 0.1mm, it does not perform solder feeding (reversing).

#### [e.g.]

When solder feeding amount is 0.1mm and it sets 1%: it becomes 0.001mm, so it does not feed the solder wire. When solder feeding amount is 0.1mm and it sets 10%: it becomes 0.01mm, so it does not feed the solder wire. When solder feeding amount is 0.1mm and it sets 100%: it becomes 0.1mm, so it feeds the solder wire. When solder feeding amount is 0.1mm and it sets 199%: it becomes 0.199mm, but it feeds the solder wire by 0.1mm.

■ T1/T2 (Tip type 1 and 2)

It can be set auto tuning or temperature parameter to each Tip type 1 and 2. Input calibration value to "T1 Zero" or "T2 Zero", when measured value differs from display value. Input value can be calculated by the below formula.

Input value = (Measured value – Display value) + Existing value

e.g) Display value 300°C, Measured value of iron tip 280°C (280°C - 300°C) + 0 = -20°C Input -20°C

Wait temperature (Wait Temp) interlocks with Wait time (Wait Time), so input the proper value to both of them when it sets to "ON". When "0" is inputted, waiting becomes invalid.

#### 9.2 Ethernet Connection Parameter

| No. | Name            | Setting Details                                                       | Initial Value           | Setting Range                                                                                                    |
|-----|-----------------|-----------------------------------------------------------------------|-------------------------|----------------------------------------------------------------------------------------------------|
| 1   | MAC Address     | Vender ID (24-bit)<br>Product ID (8-bit)<br>Serial number ID (16-bit) | 14:44:4A<br>02<br>**:** | 00:00:00 - FF:FF:FF<br>00 - FF<br>00:00 - FF:FF<br>The description of MAC<br>address is listed in order<br>of Vender / Product /<br>Serial number.<br>(It cannot be changed.) |
| 2   | IP Address      | IP Address (32-bit)                                                   | 192.168.0.0             | 0.0.0.0 -<br>255.255.255.255                                                                                                    |
| 3   | Subnet Mask     | Subnet mask (32-bit)                                                  | 255.255.255.0           | 0.0.0.0 -<br>255.255.255.255                                                                                                    |
| 4   | Default Gateway | Default gateway (32-bit)                                              | 0.0.0.0                 | 0.0.0.0 -<br>255.255.255.255                                                                                                    |
| 5   | Port Number     | Port number                                                           | 502                     | 0 – 65535                                                                                                    |

X"\*\*:\*\*" is an individual identification number.

# 9.3 Point Soldering Setting (WK101-199)

| No. | Name           | Setting Details                     | Initial Value | Setting Range  |
|-----|----------------|-------------------------------------|---------------|----------------|
| 1   | SV/2 Timo      | Wait time after reached SV2 setting | 0.0           | 0-99.9sec      |
|     | SVZ TIME       | temperature                         |               |                |
| 2   | 1st Amount     | 1st solder feeding amount           | 7.0           | 0-99.9mm       |
| 3   | 1st Speed      | 1st solder feeding speed            | 15.0          | 0.1-50.0mm/sec |
| 4   | 1st Rev Amount | 1st solder reversing amount         | 3.0           | 0-99.9mm       |
| 5   | 1st Rev Speed  | 1st solder reversing speed          | 50.0          | 0.1-50.0mm/sec |
| 6   | Pre-heat Time  | Pre-heat waiting time               | 0.5           | 0-99.9sec      |
| 7   | 2nd Amount     | 2nd solder feeding amount           | 7.0           | 0-99.9mm       |
| 8   | 2nd Speed      | 2nd solder feeding speed            | 10.0          | 0.1-50.0mm/sec |
| 9   | 2nd Rev Amount | 2nd solder reversing amount         | 3.0           | 0-99.9mm       |
| 10  | 2nd Rev Speed  | 2nd solder reversing speed          | 50.0          | 0.1-50.0mm/sec |
| 11  | Heating Time   | Heating waiting time                | 1.0           | 0-99.9sec      |

9.4 Slide Soldering Setting (WK201-299)

| No. | Name           | Setting Details                     | Initial Value | Setting Range  |
|-----|----------------|-------------------------------------|---------------|----------------|
| 1   | SV/2 Timo      | Wait time after reached SV2 setting | 0.0           | 0-99.9sec      |
|     | SVZ TIME       | temperature                         |               |                |
| 2   | 1st Amount     | 1st solder feeding amount           | 7.0           | 0-99.9mm       |
| 3   | 1st Speed      | 1st solder feeding speed            | 15.0          | 0.1-50.0mm/sec |
| 4   | 1st Rev Amount | 1st solder reversing amount         | 3.0           | 0-99.9mm       |
| 5   | 1st Rev Speed  | 1st solder reversing speed          | 50.0          | 0.1-50.0mm/sec |
| 6   | Pre-heat Time  | Pre-heat waiting time               | 0.5           | 0-99.9sec      |
| 7   | 2nd Amount     | 2nd solder feeding amount           | 10.0          | 0-99.9mm       |
| 8   | 2nd Speed      | 2nd solder feeding speed            | 15.0          | 0.1-50.0mm/sec |
| 9   | 2nd Rev Amount | 2nd solder reversing amount         | 0.0           | 0-99.9mm       |
| 10  | 2nd Rev Speed  | 2nd solder reversing speed          | 15.0          | 0.1-50.0mm/sec |
| 11  | Heating Time   | Heating waiting time                | 1.0           | 0-99.9sec      |
| 12  | 3rd Amount     | 3rd solder feeding amount           | 0.0           | 0-99.9mm       |
| 13  | 3rd Speed      | 3rd solder feeding speed            | 50.0          | 0.1-50.0mm/sec |
| 14  | 3rd Rev Amount | 3rd solder reversing amount         | 3.0           | 0-99.9mm       |
| 15  | 3rd Rev Speed  | 3rd solder reversing speed          | 50.0          | 0.1-50.0mm/sec |

| No. | Name           | Setting Details                     | Initial Value | Setting Range  |
|-----|----------------|-------------------------------------|---------------|----------------|
| 1   | SV/2 Time      | Wait time after reached SV2 setting | 0.0           | 0-99.9sec      |
|     | SVZ TIME       | temperature                         |               |                |
| 2   | 1st Amount     | 1st solder feeding amount           | 7.0           | 0-99.9mm       |
| 3   | 1st Speed      | 1st solder feeding speed            | 15.0          | 0.1-50.0mm/sec |
| 4   | 1st Rev Amount | 1st solder reversing amount         | 3.0           | 0-99.9mm       |
| 5   | 1st Rev Speed  | 1st solder reversing speed          | 50.0          | 0.1-50.0mm/sec |
| 6   | Pre-heat Time  | Pre-heat waiting time               | 0.5           | 0-99.9sec      |
| 7   | 2nd Amount     | 2nd solder feeding amount           | 7.0           | 0-99.9mm       |
| 8   | 2nd Speed      | 2nd solder feeding speed            | 10.0          | 0.1-50.0mm/sec |
| 9   | 2nd Rev Amount | 2nd solder reversing amount         | 3.0           | 0-99.9mm       |
| 10  | 2nd Rev Speed  | 2nd solder reversing speed          | 50.0          | 0.1-50.0mm/sec |
| 11  | Heating Time   | Heating waiting time                | 1.0           | 0-99.9sec      |
| 12  | 3rd Amount     | 3rd solder feeding amount           | 0.0           | 0-99.9mm       |
| 13  | 3rd Speed      | 3rd solder feeding speed            | 10.0          | 0.1-50.0mm/sec |
| 14  | 3rd Rev Amount | 3rd solder reversing amount         | 0.0           | 0-99.9mm       |
| 15  | 3rd Rev Speed  | 3rd solder reversing speed          | 50.0          | 0.1-50.0mm/sec |

9.5 Special Soldering Setting: Point Soldering (WK301-399)

9.6 Special Soldering Setting: Slide Soldering (WK301-399)

| No. | Name           | Setting Details                     | Initial Value | Setting Range  |
|-----|----------------|-------------------------------------|---------------|----------------|
| 1   | SV2 Time       | Wait time after reached SV2 setting | 0.0           | 0-99.9sec      |
|     |                | temperature                         |               |                |
| 2   | 1st Amount     | 1st solder feeding amount           | 7.0           | 0-99.9mm       |
| 3   | 1st Speed      | 1st solder feeding speed            | 15.0          | 0.1-50.0mm/sec |
| 4   | 1st Rev Amount | 1st solder reversing amount         | 3.0           | 0-99.9mm       |
| 5   | 1st Rev Speed  | 1st solder reversing speed          | 50.0          | 0.1-50.0mm/sec |
| 6   | Pre-heat Time  | Pre-heat waiting time               | 0.5           | 0-99.9sec      |
| 7   | 2nd Amount     | 2nd solder feeding amount           | 7.0           | 0-99.9mm       |
| 8   | 2nd Speed      | 2nd solder feeding speed            | 10.0          | 0.1-50.0mm/sec |
| 9   | 2nd Rev Amount | 2nd solder reversing amount         | 3.0           | 0-99.9mm       |
| 10  | 2nd Rev Speed  | 2nd solder reversing speed          | 50.0          | 0.1-50.0mm/sec |
| 11  | Heating Time   | Heating waiting time                | 1.0           | 0-99.9sec      |
| 12  | 3rd Amount     | 3rd solder feeding amount           | 0.0           | 0-99.9mm       |
| 13  | 3rd Speed      | 3rd solder feeding speed            | 10.0          | 0.1-50.0mm/sec |
| 14  | 3rd Rev Amount | 3rd solder reversing amount         | 0.0           | 0-99.9mm       |
| 15  | 3rd Rev Speed  | 3rd solder reversing speed          | 50.0          | 0.1-50.0mm/sec |
| 16  | Pool Wait Time | Waiting time until slide soldering  | 0.0           | 0-99.9sec      |
|     | FUUI Walt TIME | starts                              |               |                |

### 9.7 Special Soldering Setting: Point Soldering (No iron up) (WK301-399)

| No. | Name           | Setting Details                     | Initial Value | Setting Range  |
|-----|----------------|-------------------------------------|---------------|----------------|
| 1   | SV/2 Time      | Wait time after reached SV2 setting | 0.0           | 0-99.9sec      |
|     | SVZ TIME       | temperature                         |               |                |
| 2   | 1st Amount     | 1st solder feeding amount           | 7.0           | 0-99.9mm       |
| 3   | 1st Speed      | 1st solder feeding speed            | 15.0          | 0.1-50.0mm/sec |
| 4   | 1st Rev Amount | 1st solder reversing amount         | 3.0           | 0-99.9mm       |
| 5   | 1st Rev Speed  | 1st solder reversing speed          | 50.0          | 0.1-50.0mm/sec |
| 6   | Pre-heat Time  | Pre-heat waiting time               | 0.5           | 0-99.9sec      |

| No. | Name           | Setting Details             | Initial Value | Setting Range  |
|-----|----------------|-----------------------------|---------------|----------------|
| 7   | 2nd Amount     | 2nd solder feeding amount   | 7.0           | 0-99.9mm       |
| 8   | 2nd Speed      | 2nd solder feeding speed    | 10.0          | 0.1-50.0mm/sec |
| 9   | 2nd Rev Amount | 2nd solder reversing amount | 3.0           | 0-99.9mm       |
| 10  | 2nd Rev Speed  | 2nd solder reversing speed  | 50.0          | 0.1-50.0mm/sec |
| 11  | Heating Time   | Heating waiting time        | 1.0           | 0-99.9sec      |
| 12  | 3rd Amount     | 3rd solder feeding amount   | 0.0           | 0-99.9mm       |
| 13  | 3rd Speed      | 3rd solder feeding speed    | 10.0          | 0.1-50.0mm/sec |
| 14  | 3rd Rev Amount | 3rd solder reversing amount | 0.0           | 0-99.9mm       |
| 15  | 3rd Rev Speed  | 3rd solder reversing speed  | 50.0          | 0.1-50.0mm/sec |

9.8 Special Soldering Setting: Easy Slide Soldering (WK301-399)

| No. | Name           | Setting Details                     | Initial Value | Setting Range  |
|-----|----------------|-------------------------------------|---------------|----------------|
| 1   | SV/2 Time      | Wait time after reached SV2 setting | 0.0           | 0-99.9sec      |
|     | SVZ TIME       | temperature                         |               |                |
| 2   | 1st Amount     | 1st solder feeding amount           | 7.0           | 0-99.9mm       |
| 3   | 1st Speed      | 1st solder feeding speed            | 15.0          | 0.1-50.0mm/sec |
| 4   | 1st Rev Amount | 1st solder reversing amount         | 3.0           | 0-99.9mm       |
| 5   | 1st Rev Speed  | 1st solder reversing speed          | 50.0          | 0.1-50.0mm/sec |
| 6   | Pre-heat Time  | Pre-heat waiting time               | 0.5           | 0-99.9sec      |
| 7   | 2nd Amount     | 2nd solder feeding amount           |               |                |
| 8   | 2nd Speed      | 2nd solder feeding speed            | 10.0          | 0.1-50.0mm/sec |
| 9   | 2nd Rev Amount | 2nd solder reversing amount         | 3.0           | 0-99.9mm       |
| 10  | 2nd Rev Speed  | 2nd solder reversing speed          | 50.0          | 0.1-50.0mm/sec |
| 11  | Heating Time   | Heating waiting time                | 1.0           | 0-99.9sec      |

#### 9.9 Special Soldering Setting: Pre-soldering (WK301-399)

| No. | Name           | Setting Details             | Initial Value | Setting Range  |
|-----|----------------|-----------------------------|---------------|----------------|
| 1   | 1st Amount     | 1st solder feeding amount   | 7.0           | 0-99.9mm       |
| 2   | 1st Speed      | 1st solder feeding speed    | 15.0          | 0.1-50.0mm/sec |
| 3   | 1st Rev Amount | 1st solder reversing amount | 3.0           | 0-99.9mm       |
| 4   | 1st Rev Speed  | 1st solder reversing speed  | 50.0          | 0.1-50.0mm/sec |

# 9.10 Special Soldering Setting: Set Temp (WK301-399)

| No. | Name                               | Setting Details                    | Initial Value | Setting Range                                   |
|-----|------------------------------------|------------------------------------|---------------|-------------------------------------------------|
| 1   | Temp                               | Setting temperature                | 100           | 100-500°C                                       |
| 2   | Process of the setting temperature | Process of the setting temperature | 0             | 0-2<br>0:Range<br>1:Setting Value<br>2:No Check |

#### 9.11 Cleaning Setting (WK000)

| No. | Name         | Setting Details                            | Initial Value | Setting Range |
|-----|--------------|--------------------------------------------|---------------|---------------|
| 1   | Iron Up/Down | Iron unit up / down position               | UP            | UP/DOWN       |
| 2   | Air Blow     | Time turning air blow on.                  | 0.2           | 0-99.9sec     |
| 3   | Wait Time    | Waiting time after air blow is turned off. | 0.0           | 0-99.9sec     |

#### 9.12 Sensitivity Setting

#### 9.12.1 Overheat Limit

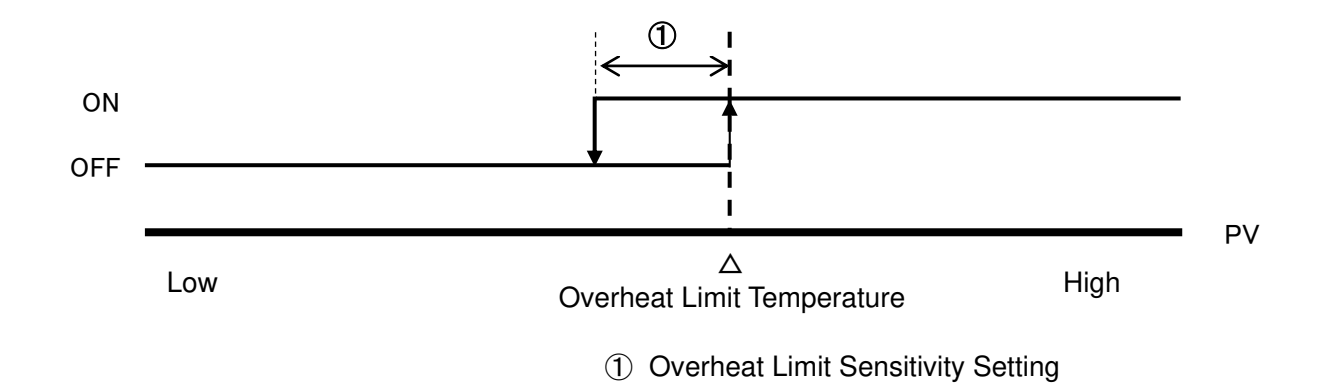

#### 9.12.2 Optimal Temperature Limit

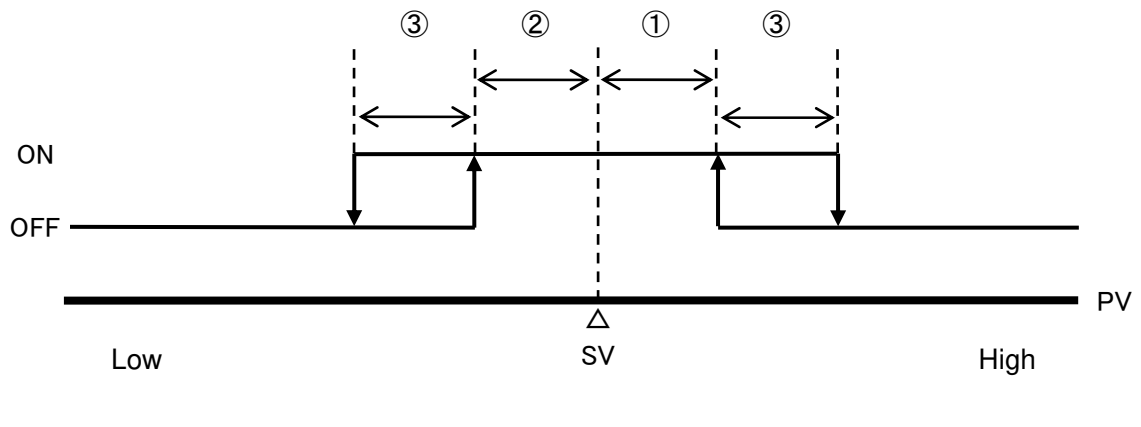

①: Optimal temperature upper limit deviation setting

2: Optimal temperature lower limit deviation setting

③: Optimal temperature limit sensitivity setting

#### 10.1 Automatic Operation

## 10.1.1 Automatic Operation Stopping

The state of automatic operation stopping is as following; (except for operation by Maintenance)

|    | /                  |                                                         |
|----|--------------------|---------------------------------------------------------|
|    | Name               | Stop State                                              |
| 1  | Heater Output      | LOW                                                     |
| 2  | Overheat Output    | Depending on the state of overheat judgement            |
| 3  | AIR CYLINDER       | Depending on the input state of IRON U/D                |
| 4  | AIR BLOW           | Depending on AIR BLOW input                             |
| 5  | READY              | LOW                                                     |
| 6  | RUNNING            | LOW                                                     |
| 7  | END                | LOW                                                     |
| 8  | ACK                | LOW                                                     |
| 9  | SOLDER ERROR       | Depending on the solder shortage / solder clogged state |
| 10 | IRON UNIT ERROR    | Depending on the state of IRON UNIT                     |
| 11 | COUNTER OUT        | LOW                                                     |
| 12 | Motor Drive Output | No pulse output (LOW output)                            |

The state monitoring of the automatic operation is as following;

|   | Automatic operation state                                                                                                    |
|---|----------------------------------------------------------------------------------------------------|
| 1 | State monitoring by READY output/RUNNING output<br>Automatic operation movement:<br>READY output= HIGH / RUNNING= LOW(No soldering operation)<br>READY output= LOW / RUNNING= HIGH(during soldering operation)<br>Automatic operation stopping: READY output= LOW / BUNNING= LOW |
|   |                                                                                                    |

10.1.2 Automatic Operation Start

The start condition of the automatic operation is as following;

|   | Condition                                                                          |  |  |
|---|------------------------------------------------------------------------------------|--|--|
| 1 | When start input of external I/O is occurred during displaying automatic operation |  |  |
|   | stop "Ready" on the operation screen                                               |  |  |
| 2 | When start input of external communication is occurred during displaying automatic |  |  |
|   | operation stop "Ready" on the operation screen                                     |  |  |
| 3 | When "1 Cycle" button on the touch panel is pressed during displaying automatic    |  |  |
|   | operation stop "Ready" on the operation screen                                     |  |  |

Refer to the OMEGA instruction manual-2 "13. Soldering Operation" about the operation during automatic operation.

#### 10.1.3 Automatic Operation Stopping

The stop condition of the automatic operation is as following;

|   | Condition                 | Remarks                                                |
|---|---------------------------|--------------------------------------------------------|
| 1 | Press RUN key during      | After soldering operation is completed, it transits to |
|   | automatic operation       | automatic operation stopping.                          |
| 2 | An alarm generates during |                                                        |
|   | automatic operation       |                                                        |

#### 10.1.4 Modbus TCP Operational Motion

When "Type" of System Parameter is set to "LAN", the operation control is done by using the data of input / output control 1/2 which is set by a communication (Modbus TCP) from an external.

It does not receive information of digital input 2(except for EMR: emergency) or a command by RS232C communication.

| No. | Name          | Description            | Reference                   |
|-----|---------------|------------------------|-----------------------------|
| 1   | EMR           | Emergency Stop         | Digital input 2 information |
| 2   | SEL1          | Program Select 1       |                             |
| 3   | SEL2          | Program Select 2       |                             |
| 4   | SEL4          | Program Select 4       |                             |
| 5   | SEL8          | Program Select 8       |                             |
| 6   | SEL16         | Program Select 16      |                             |
| 7   | SEL32         | Program Select 32      |                             |
| 8   | SEL64         | Program Select 64      | Data information of input / |
| 9   | START         | Start Signal *         | Data mormation of mput /    |
| 10  | STOP          | Stop Signal *          | received by Medbus TCP      |
| 11  | RESET         | Reset Signal *         | communication               |
| 12  | S+            | Solder Feeding Forward | communication               |
| 13  | S-            | Solder Feeding Reverse |                             |
| 14  | IRON U/D      | Iron Unit Up / Down    |                             |
| 15  | AIR BLOW      | Air Blow               |                             |
| 16  | SEL100        | Program Select 100     |                             |
| 17  | SEL200        | Program Select 200     |                             |
| 18  | LINE MOVE END | End of Slide Soldering |                             |

<Digital Input 2 Signal when Type is set to "LAN">

\*It detects edge of OFF $\rightarrow$ ON and operates. (When "LAN" setting, it cannot perform continuous operation by continuing START signal ON)

#### <Effective Function according to TYPE>

| Туре                                | I/O(DIO)  | COM(RS-232C) | LAN(Modbus TCP) |
|-------------------------------------|-----------|--------------|-----------------|
| I/O Input (Digital input)           | 0         | ×            | ×               |
| I/O Input (Digital input)           | 0         | 0            | 0               |
| COM (RS-232C)                       | ×         | 0            | ×               |
| Modbus TCP                          | *         | ×.           | 0               |
| (Input / Output control function)   | ~         | *            | 0               |
| Modbus TCP                          |           |              |                 |
| (Function except for input / output | 0         | 0            | 0               |
| control)                            |           |              |                 |
| EMR Signal                          | B Contact | A Contact    | B Contact       |

#### 10.2 Heater Automatically Start When Power On

If "Heater automatic start when power on (Heat Auto)" is on when it turns power on, the temperature is adjusted to "Setting temperature (Temp)". After that, when "Wait Time (system parameter)" setting is set 1 or more, the temperature is adjusted to "Wait temperature setting (Wait Temp)" after "Wait Time" is passed.

If "Heater automatic start when power on (Heat Auto)" is off, it does not adjust the temperature. (Heater output is off)

|           |             | ON                                                                                                    | OFF                    |
|-----------|-------------|----------------------------------------------------------------------------------------------------|------------------------|
| Wait Time | More than 1 | It starts to adjust the temperature to the<br>setting temperature and after the wait<br>time is passed, it adjusts to the wait<br>temperature setting. | No temperature control |
|           | 0           | It adjusts to the setting temperature                                                                                                    | No temperature control |

#### Heater Automatic Start When Power On

#### 10.3 Temperature Control

It PID controls the heater output and it adjusts the temperature so that it becomes "Setting temperature", "Second setting temperature" and "Wait temperature setting".

It also has overheat prevention output, it performs overheat judgement by "Overheat judgement temperature setting", and it turns off the relay control output to stop the heater output when it exceeds the overheat judgement temperature.

When it is an operation that 2nd temperature control is enable and "SV2 setting temperature rising time" is not 0, if it reaches an optimal temperature range to "setting temperature" when soldering operation START request, it starts to control temperature by "2nd temperature control setting". And it starts to count "SV2 setting temperature rising time".

When "SV2 setting temperature rising time" is up or it stops operation, it switches a target temperature to "Setting temperature".

Please refer to "10.6. Sleep Function" about the condition that operates by "Wait temperature setting".

When it does not meet the start condition of "2nd temperature control setting" "Wait temperature setting", it controls temperature by "Setting temperature".

### 10.4 Optimal Temperature Limit

Soldering operation judges the temperature within "optimal temperature limit sensitivity setting (Temp Good Sens)" as optimal temperature to "Setting temperature".

When it is an operation that 2nd temperature control is enable and "SV2 setting temperature rising time" is not 0, it is an operation that 2nd temperature control is disable or "SV2 setting temperature rising time" is 0, it performs the optimal temperature judgement by the sensitivity from "Setting temperature".

When "Second setting temperature use / non-use setting (SV2 Temp Function)" is on, it performs the optimal temperature judgement by the sensitivity from "Setting temperature (Temp)" "Second setting temperature (SV2 Temp)".

The shaded parts in the following drawing is within the optimal temperature limit. Refer to the "9.12.2 Optimal Temperature Limit" about the range limit.

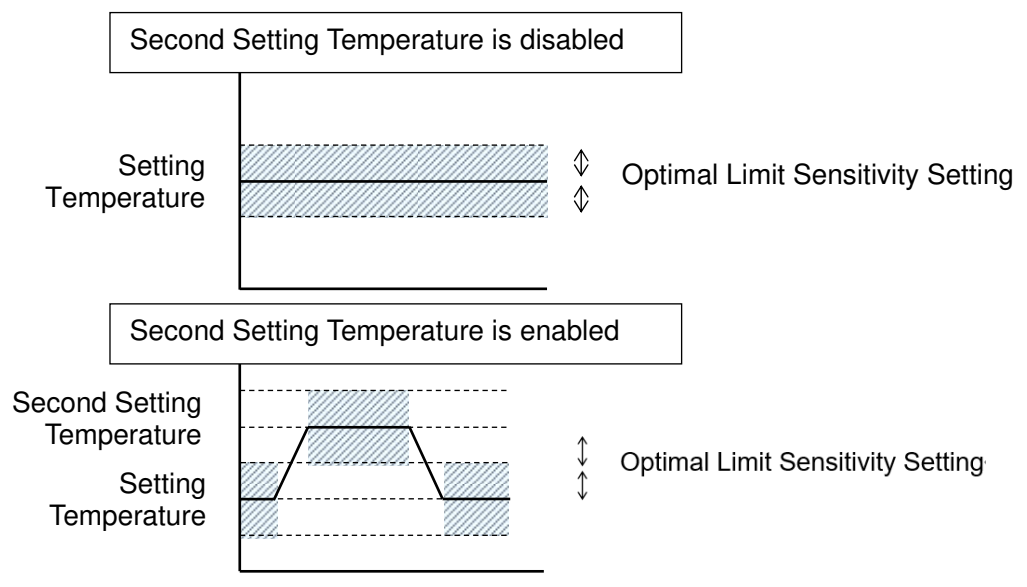

## 10.5 Stepping Motor Control

It outputs the clock signal (pulse output) and controls the motor to feed the solder wire. It can also reverse the solder wire by the oppositely rotation. Solder feeding (Solder reversing) can set the solder feeding speed (reversing speed) and the solder feeding amount (reversing amount).

#### 10.6 Sleep Function

When "Wait Time (System parameter)" is set more than 1, the sleep function becomes valid. It controls the temperature by "Wait Temp (Wait temperature setting)" during sleep state. If it detects "START" signal or receives "H" command from the robot, it controls the temperature to "Temp (Setting temperature)" or "SV2 Temp (Second temperature controller setting)". If "Wait time" is set to 0, it switches to "Setting Temperature" when the automatic operation is completed and it control the temperature.

If "Wait time" is set to more than 1, when the temperature input value becomes within the range of the optimal temperature limit and it passes "Wait time", it switches to "Wait temperature setting" and controls the temperature.

When it detects "START" signal again or it receives "H" command from the robot again during counting the wait time, it resets the wait time and counts the wait time from the next automatic operation is completed.

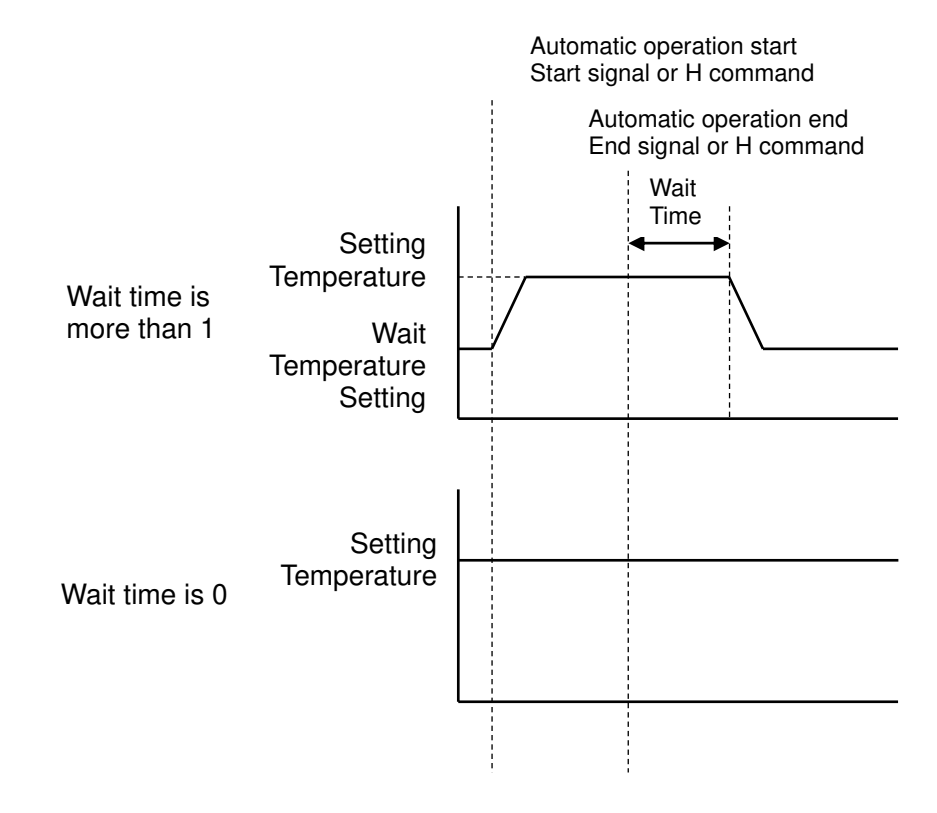

#### 10.7 Overheat Limit Temperature Setting

It detects the temperature error and sets the temperature to stop the heater. When the temperature becomes over the setting value, it does overheat-output and turns off the relay that is connected to the heater. 10.8 PID Control Type Setting / TYPE B Mode Setting

| No. | Name        | Details             |                                                                                                    |
|-----|-------------|---------------------|----------------------------------------------------------------------------------------------------|
| 1   | PID TYPE    | PID Control Setting | 0: TYPE A (Normal PID Control)<br>1: TYPE B<br>(Overshoot Suppressing Function)<br>2: TYPE C<br>(Disturbance Suppressing Function) |
| 2   | TYPE B MODE | TYPE B Mode Setting | 0: Overshoot Suppressing : Weak<br>1: Overshoot Suppressing : Medium<br>2: Overshoot Suppressing : Strong                          |

Set PID control type.

It can set from three kinds of control types (0 [TYPE A]~ 2[TYPE C]) according to usage purpose.

When 1(TYPE B) is set to PID control type, the setting of TYPE B mode becomes enable. It multiplies the coefficient to the integration (I) / differential (d) calculation result of auto tuning in TYPE B mode.

10.9 Control Proportional Cycle Setting

According to the set proportional cycle (Time cycle), it turns on for a certain time. After that, it turns off for the remaining time.

If the proportional cycle is 20 seconds and the control amount (MV) is 40%, it becomes as following.

Note: This machine is PID control only. It cannot set the control amount (MV) to any value.

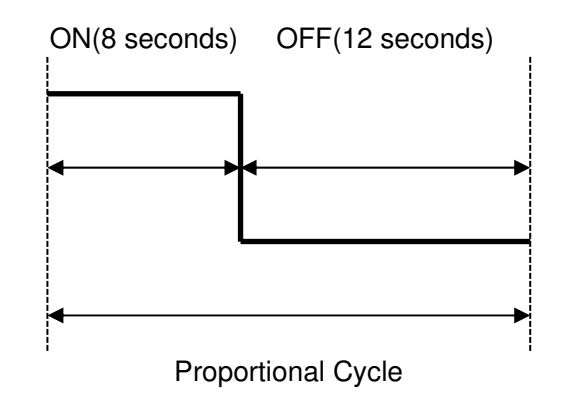

10.10 Anti-Reset Windup Setting

It sets the maximum value of calculated integral operation value.

If Anti-reset windup setting is 50%, the control amount of the integral operation becomes less than 50%.

Anti-reset windup is the operation to suppress excessive integration of the integral operation.

It is used to limit the range that the integral operation is valid and prevent the overshoot beforehand.

Please note that the integral operation becomes invalid when Anti-reset windup is set to 0%. When it sets PID operation type to 2:TYPE C (Disturbance Suppressing Function) and perform auto tuning, the value of Anti-reset windup is set automatically.

10.11 Loop Error PV Thresholds Setting / Loop Error Control Amount Thresholds Setting / Loop Error PV Change Amount Setting / Loop Error Time Setting

It is the function to detect an error of the control loop.

When the PV is in the range from SV setting value to the setting value, it works to judge the loop disconnection.

The actual judgement is performed in "Loop error PV change amount setting" and "Loop error time setting".

\* Refer to the OMEGA instruction manual-2 "14.5 Loop Error Function" for details.

Apollo Seiko Ltd. 2271-7 Jinba, Gotenba-shi, Shizuoka, Japan 〒412-0047

TEL: +81-(0)550-88-2828 FAX: +81-(0)550-88-2830 E-mail: sales@apolloseiko.co.jp URL: https://www.apolloseiko.co.jp

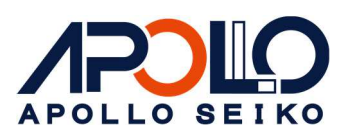